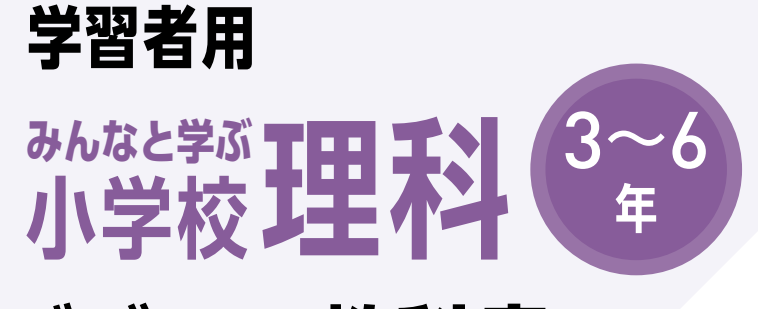

# デジタル教科書 (教材共通) 使用説明書

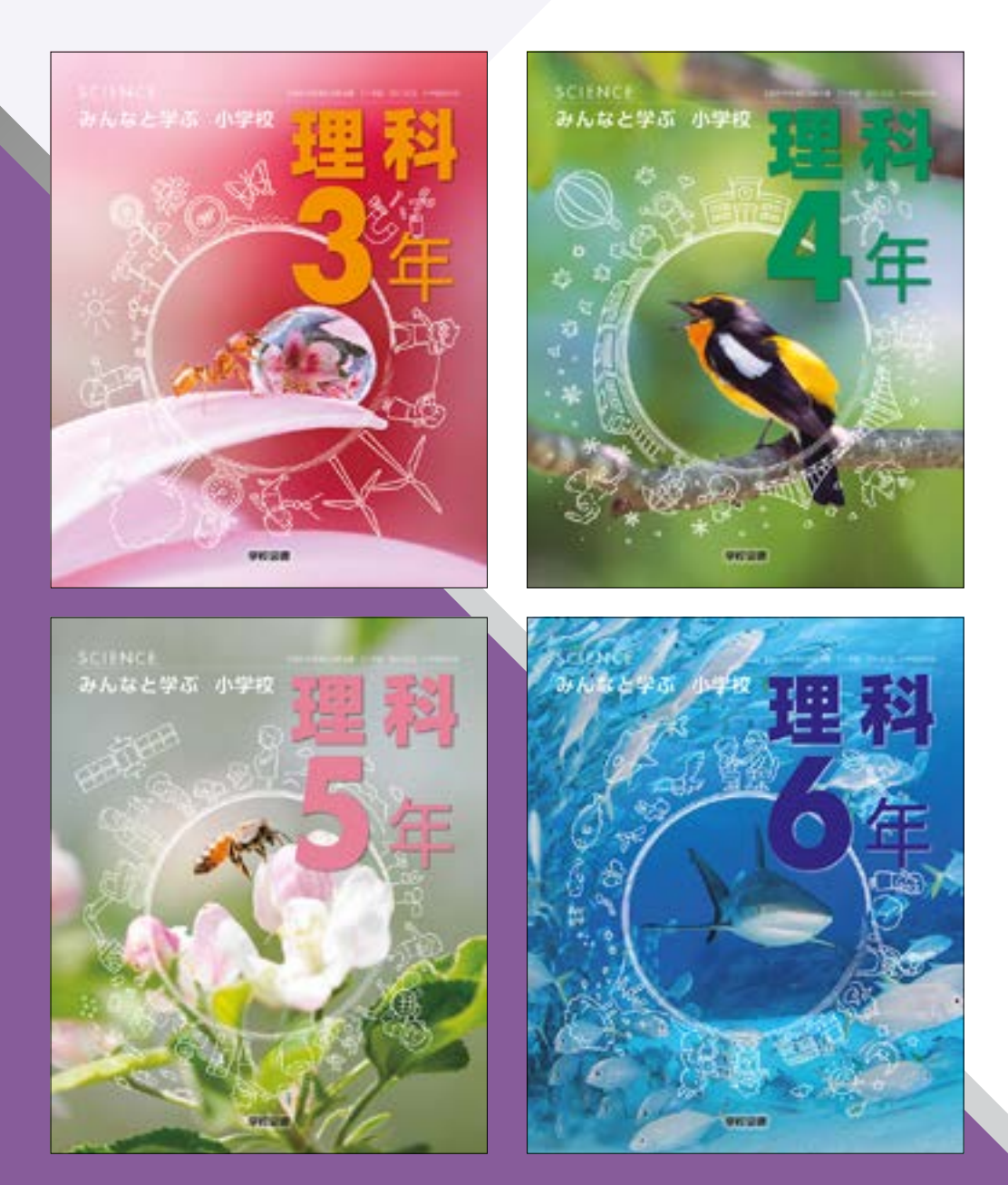

学校図書株式会社

「みんなと学ぶ小学校理科 学習者用 デジタル教科書, 学習者用 デジタル教科書(教材)」 をお使いいただき, まことにありがとうございます。

## \*\*\* 目次 \*\*\*

| 必要なシステム            |    |
|--------------------|----|
| デジタル教科書を見る方法       |    |
| ページのそうさ            |    |
| ツール画面の説明           |    |
| 基本ツールの説明           |    |
| ツールバーの説明           |    |
| おわる・目次・タッチ・ペン・マーカー |    |
| 図形・スタンプ            |    |
| けす                 |    |
| 記録                 |    |
| 表示設定               |    |
| どうぐ                |    |
| ナビメニュー             |    |
| ひらくタブの説明           | 28 |
| 紙面表示の設定            |    |
| 動画等の教材について         |    |
| 学習者支援について          |    |
| 学習者支援のツールバーについて    |    |
| 学習者支援の設定           |    |

## 必要なシステム

- [OS]・ブラウザ: [Windows 8.1 / 10 / 11]・Microsoft Edge / Google Chrome [Chromebook]・Google Chrome [iPadOS]・Safari メモリ: 各 OS に必要とされるメモリ容量以上
- モニタ解像度:1280 × 720 以上
- その他: 音声出力機能機器(音声を再生する場合)

# デジタル教科書を見る方法

ログイン

1. 下の URL ヘアクセスします。

## https://mirai-pf.jp/user/login.html

※先生方へ:「学校管理システム」での更新内容が「配信サイト」に反映されるまで、最長15分間お待ちください。

2. 必要なことを入力してログインします。

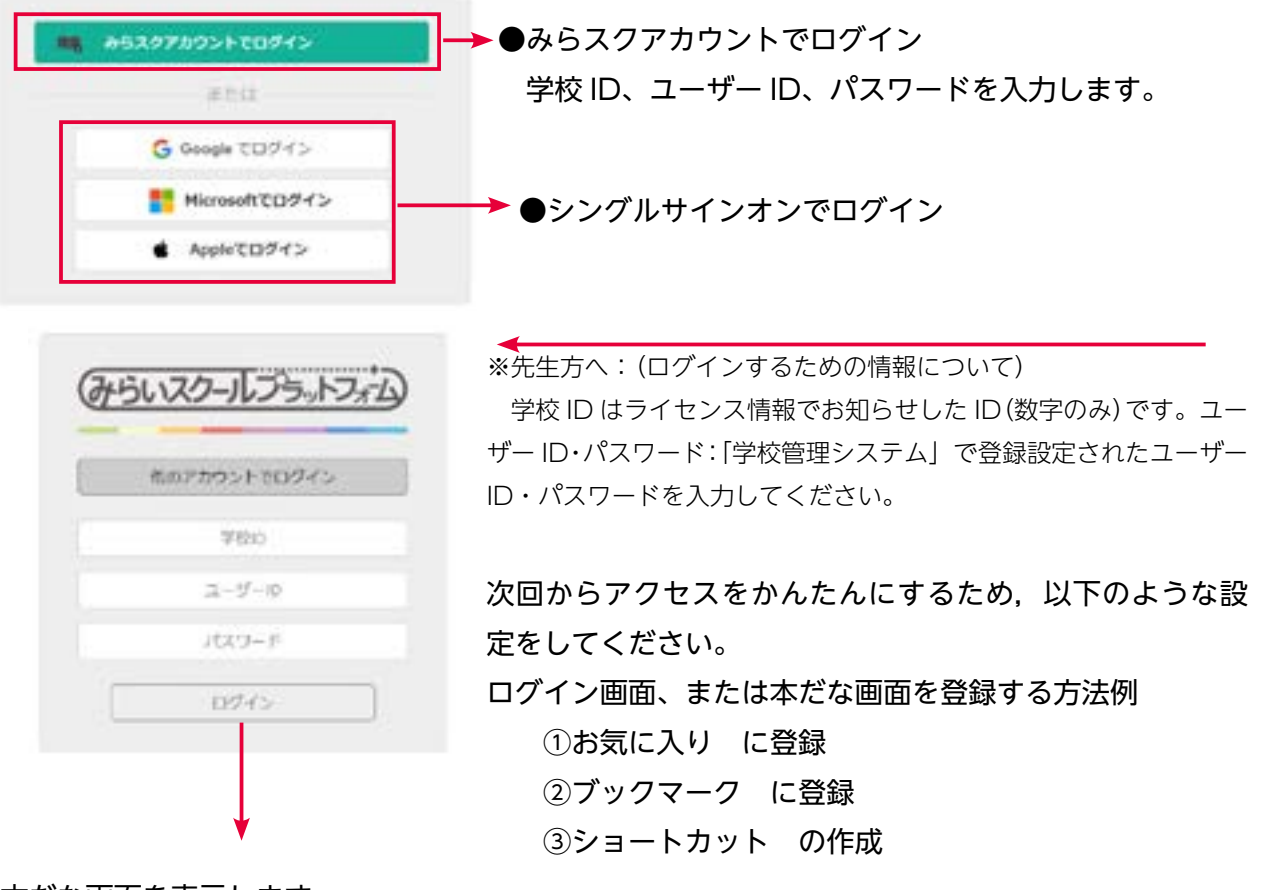

3. 本だな画面を表示します。

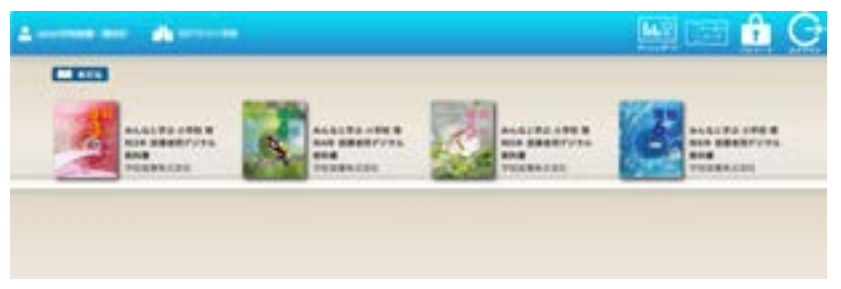

※表紙をクリックすると、デジタル 教科書のスタートメニュー画面が 表示されます。 4. 教科書の表紙をクリックしてスタートメニューを開きます。

## スタートメニュー画面

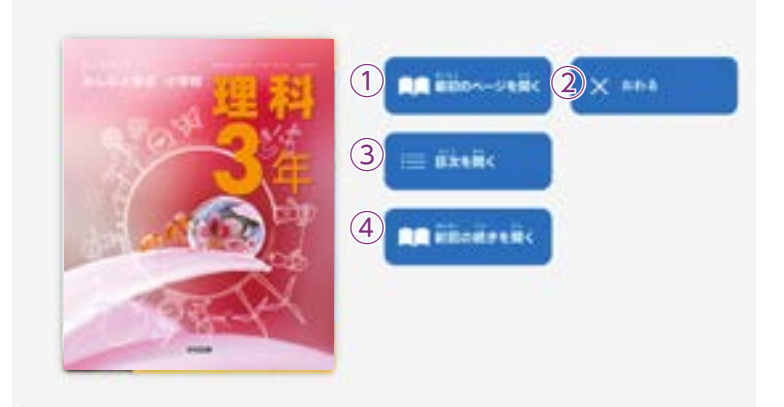

- ① 教科書の最初ページを表示します。
- スタートメニュー画面を閉じ、デジ タル教科書を終わります。
- ③ 目次ページを表示します。
- ④ 前回表示していたページにいどうします。前回までに書いた内容なども表示されます。

## ページのそうさ

## マウスと指によるそうさについて

デジタル教科書はマウスと指によるそうさ両方に対応しています。ただし、この使用説明書では、パソコン上で使う、マウスによるそうさ方法を中心に説明します。

## 指でしか行えないそうさ

紙面上で2本の指を広げたり(ピンチイン),ち ぢめたり(ピンチアウト)することで,紙面を大 きくしたり小さくしたりすることが可能です。 ピンチイン・ピンチアウトは,指でしか行うこ とはできず,マウスにでは行うことはできませ ん。

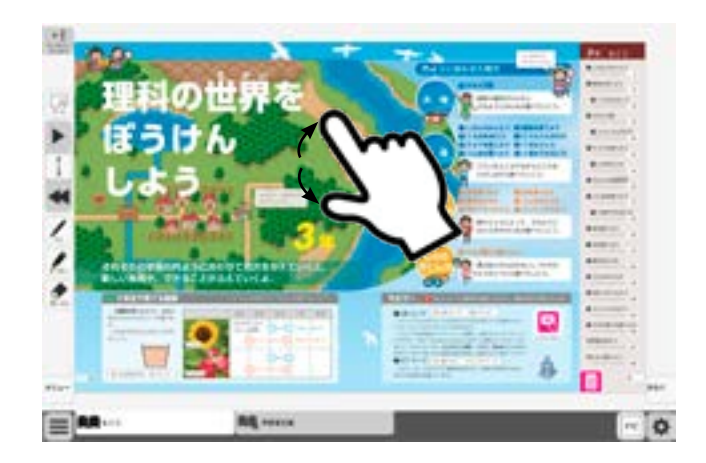

## ツール画面の説明

デジタル教科書のページでは、画面上にツールバーボタン等が表示されます。

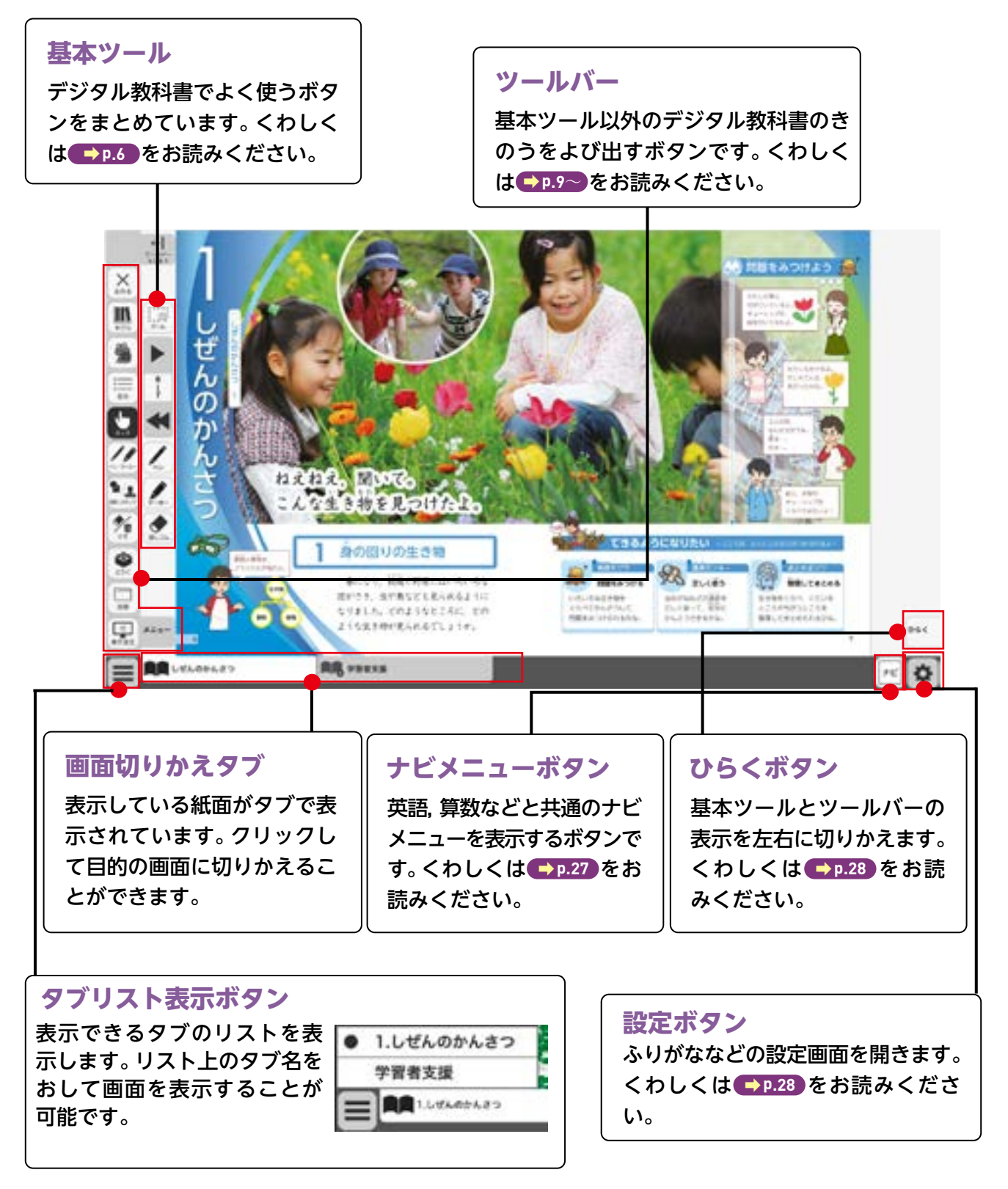

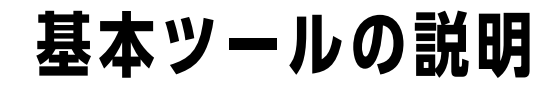

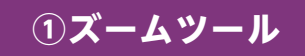

紙面を大きくしたり,小さくしたりするボタンです。ダブルクリックするとズームモードになり,●を上下に動かすかまたは●,●ボタンで, 画面を大きくしたり小さくしたりすることができます。

## ズームモード

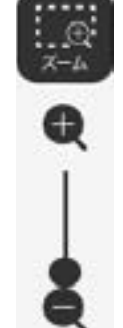

Ð

7-4

 $\oplus$ 

ズーム

38

| 39 (1)

(2)

3

4)

5)

消しゴム

●を上下に動かすかまたは●
 、●ボタンをクリックすると、
 ズームモードが右のように変わります。「ズームをやめる」
 ボタンをクリックすると、もとの表示になり、ズームモードが終わります。

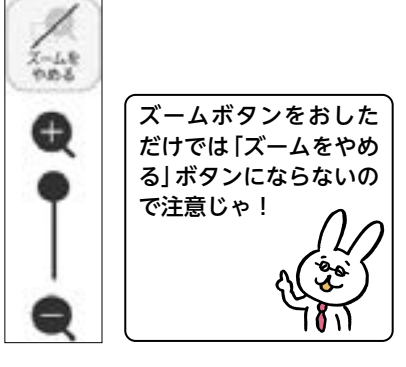

## マウスによるズーム

ズームボタンをクリックすると、マウスの形が(+)に変わります。この ときに、紙面をドラッグ&ドロップするとその場所をズーム表示でき ます。「ズームをやめる」 ボタンをクリックすると、画面はもとにもど ります。

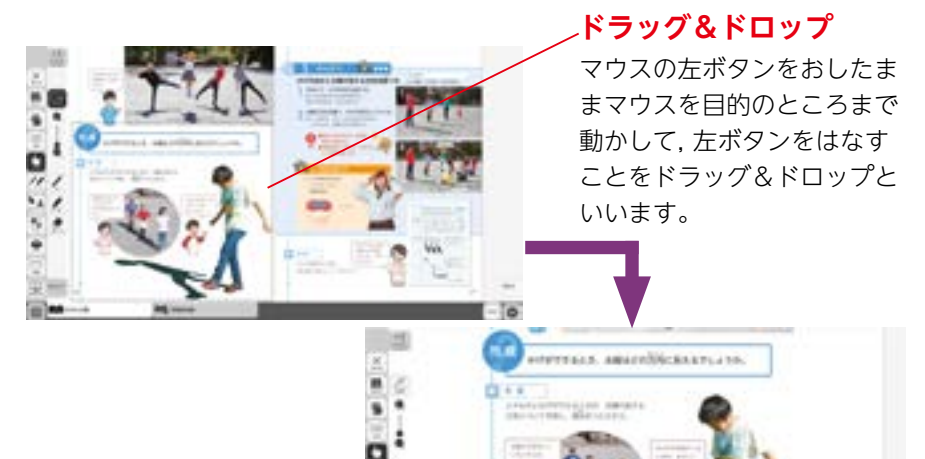

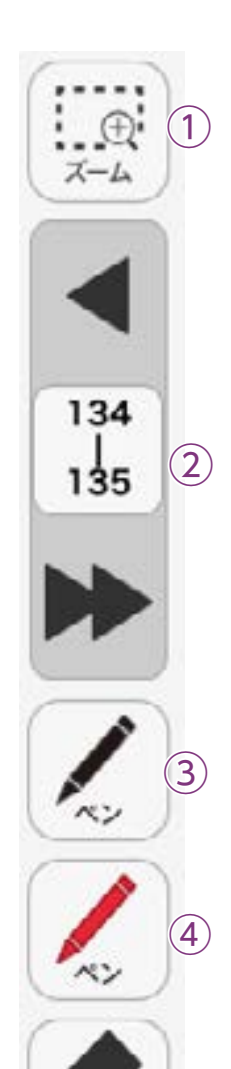

## ②ページめくりツール

ページのめくりなどを行うボタンです。◀(◀)または▶(▶)をクリッ クすると,前のページ,次のページにいきます。また,中央の数字部分を クリックすると,以下のテンキーウィンドウを表示します。

## テンキーウィンドウ A数字キー

|   |            |        |     | 0~9のボタンでページ番号を入力します。 |
|---|------------|--------|-----|----------------------|
|   | 7          | 8      | 9   | BC+-                 |
|   |            | $\sim$ | _   | 入力した数字をけします。         |
|   | 4          | 5      | 6   | ©ページ番号表示             |
|   | The second | 1000   |     | 入力したページを表示します。この部分を  |
|   | 1          | 2      | 3   | クリックすると数字を直接入力できます。  |
|   | . A.,      | 123    | - T | <sup>D</sup> ページおくり  |
|   | 0          | B      | C   | 1ページずつ数字をかえることができます。 |
|   | Ŭ          |        | -   | E決定ボタン               |
|   | 00         | 7      |     | きめたページへいどうします。       |
|   | 02         | 1      |     | <b>「</b> F やめるボタン    |
|   | -          |        |     | 、テンキーウィンドウを閉じます。     |
| E | 804        | 5 17   |     |                      |

## ドラッグ&ドロップまたは,指によるページめくり

紙面上でドラッグ&ドロップすることで,ページを動かすことができます。 また画面上で指で画面を左右に動かすことでも,ページをめくることが できます。ただし, ▶または ◀ が表示されている場合は,ドラッグ& ドロップまたは指でページを動かすことはできません。

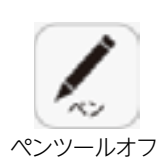

5

消しゴム

134

135

## ③ペンツール

紙面に自由に書くことができるペンモードになります。ペンの種類,太さ, とうめい度をペン・マーカーパレット(→P.10)で自由に変えられます。 黒くなったボタンをもう一度クリックすると,ペンモードが終わります。

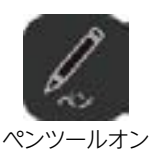

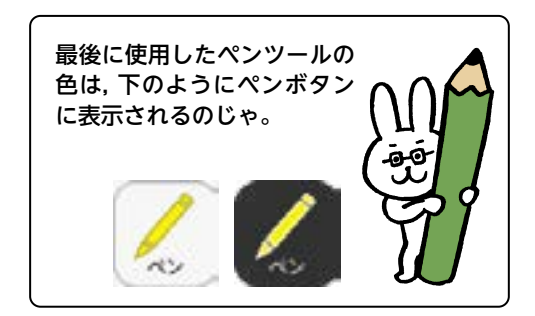

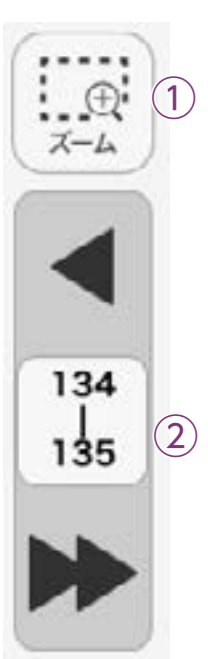

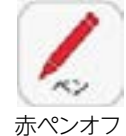

赤ペンオン

消しゴム

消しゴムオフ

消しゴムオン

## ④ペンツール(赤ペン)

赤ペンボタンをクリックすると,紙面に自由に書くことができるペンモードになります。黒くなったボタンをもう一度クリックすると,ペンモードが終わります。この赤ペンツールは,ペンの種類,太さ,とうめい度は変えられません。

## ⑤消しゴムツール

**消し**ゴムボタンをクリックし,紙面に書いたペン・マーカー・図形・スタンプにふれると,それらを消すことができます。消しゴムについては ● P.17 をお読みください。

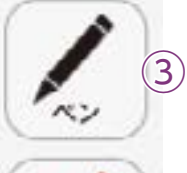

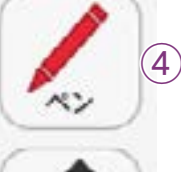

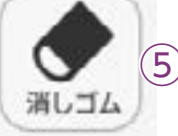

## ツールバーの説明

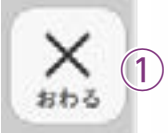

:=

目次

(2)

5

6

(10)

(7)

X=1-

(9)

233

記録

\*

表示設定

(8)

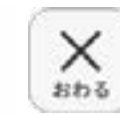

日次

## ①おわるボタン

デジタル教科書を終わるボタンで す。このボタンをクリックすると, 図のようなメッセージウィンドウ が表示されます。「はい」を選ぶと, 終わります。「いいえ」を選ぶと, 元の表示画面にもどります。

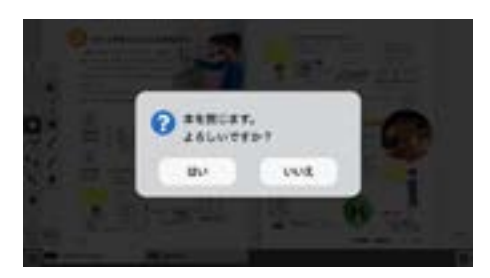

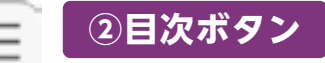

ボタンをクリックすると、デジタル教科書の目次ページにいどうできます。

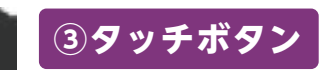

このアイコンが表示されている場合は, 紙面をタッチでそうさできるこ とを表示しています。なお, このアイコンの表示中は, スタンプや線, ト リミングで紙面においたものをそうさすることはできません。

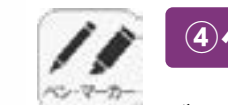

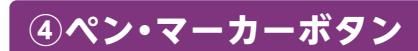

ボタンをクリックすると、ペンモードに変わり、ペン・マーカーパレット が表示され、線の色や太さなどを変えられます。

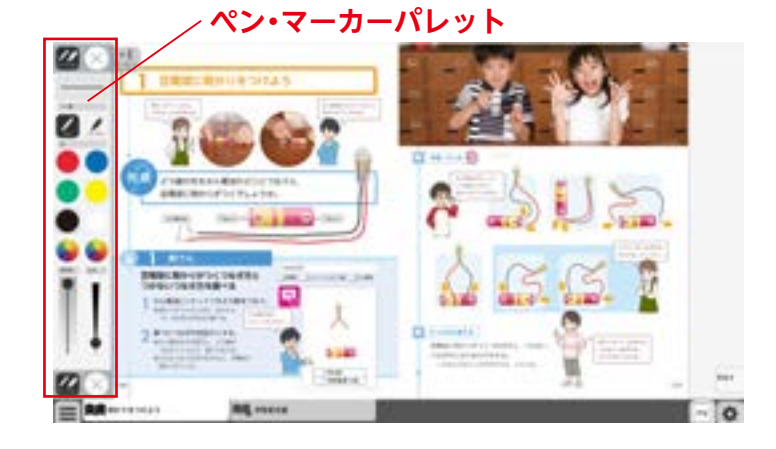

## ペン・マーカーパレット

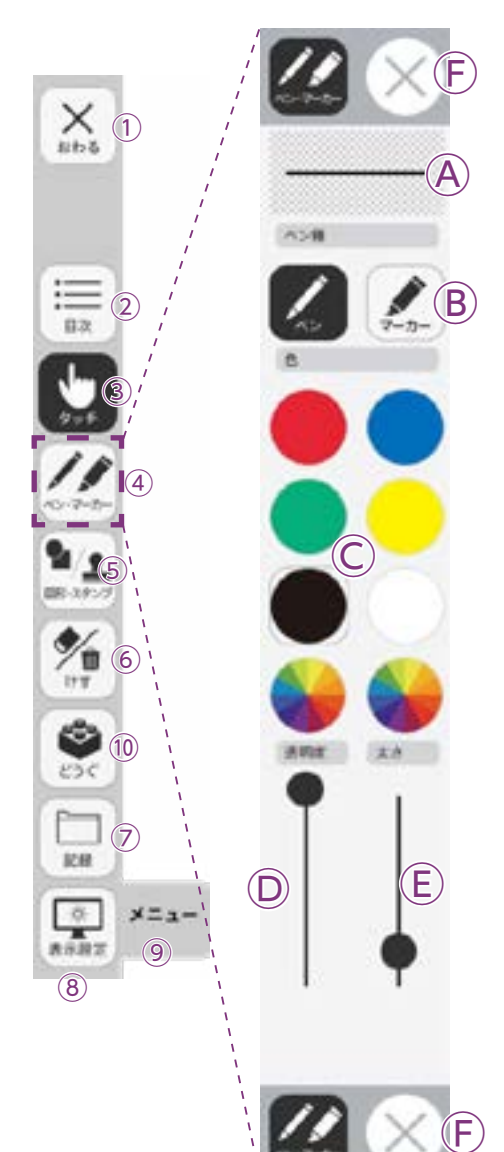

**ヘプレビュー**:ペン・マーカーのプレビューを表示します。

 **⑧線種**:「ペン」「マーカー」それぞれのボタンをクリックすることで、
 使用する線の種類を切りかえることができます。

 **〇色**:ペン・マーカーの色を選ぶことができます。また、下の2つ

の <br />
参をクリックするとカラー登録ウィンドウが表示され、<br />
使用する色を登録することができます。

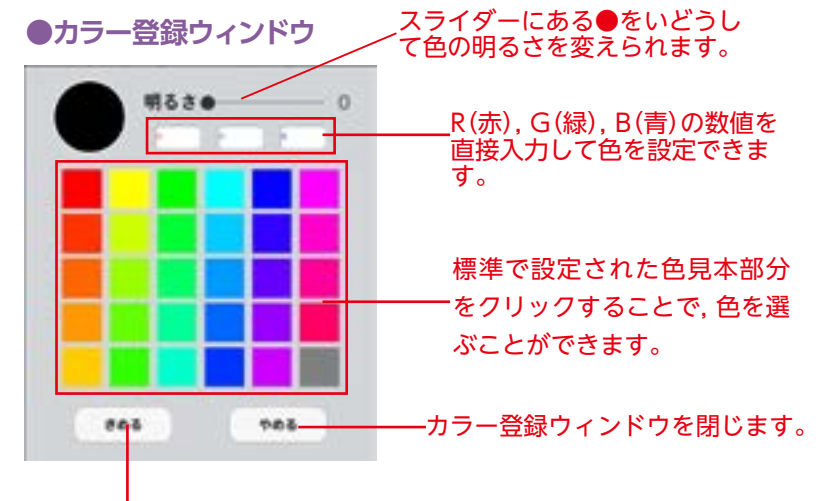

選んだ色を決定します。

②透明度:線のとうめい度が変えられます。
 ⑧太さ:線の太さが変えられます。

⑥終了ボタン: ※をクリックすると、ペン・マーカーパレットを終わります。

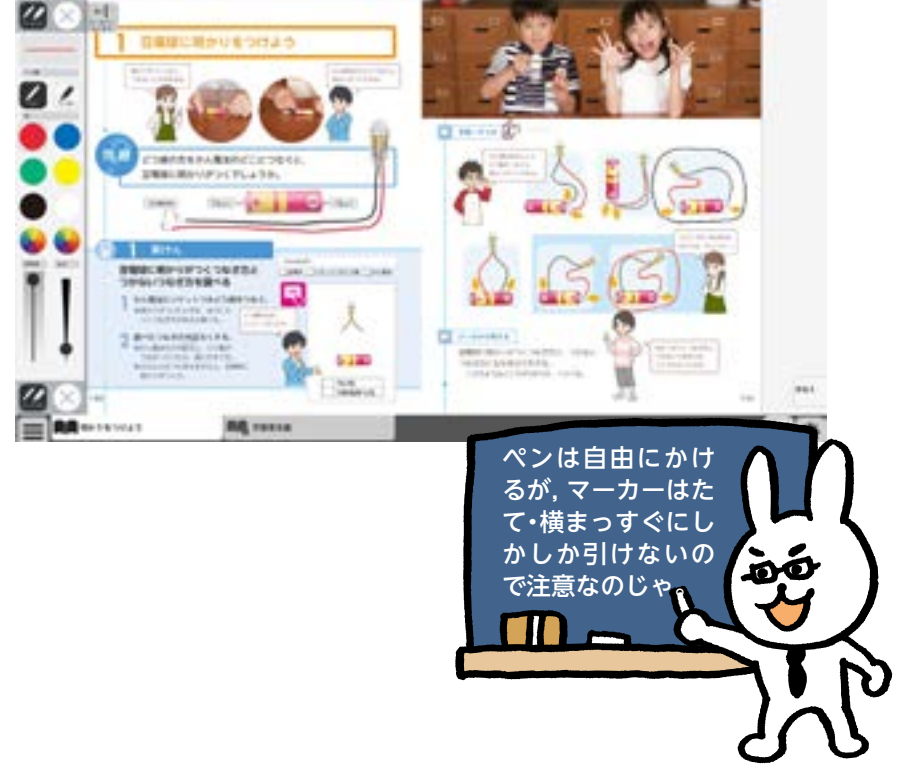

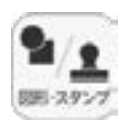

## ⑤図形・スタンプボタン

図形・スタンプボタンをクリックすると、図形・スタンプモードに変わり、図形・スタンプパ レットが表示されます。

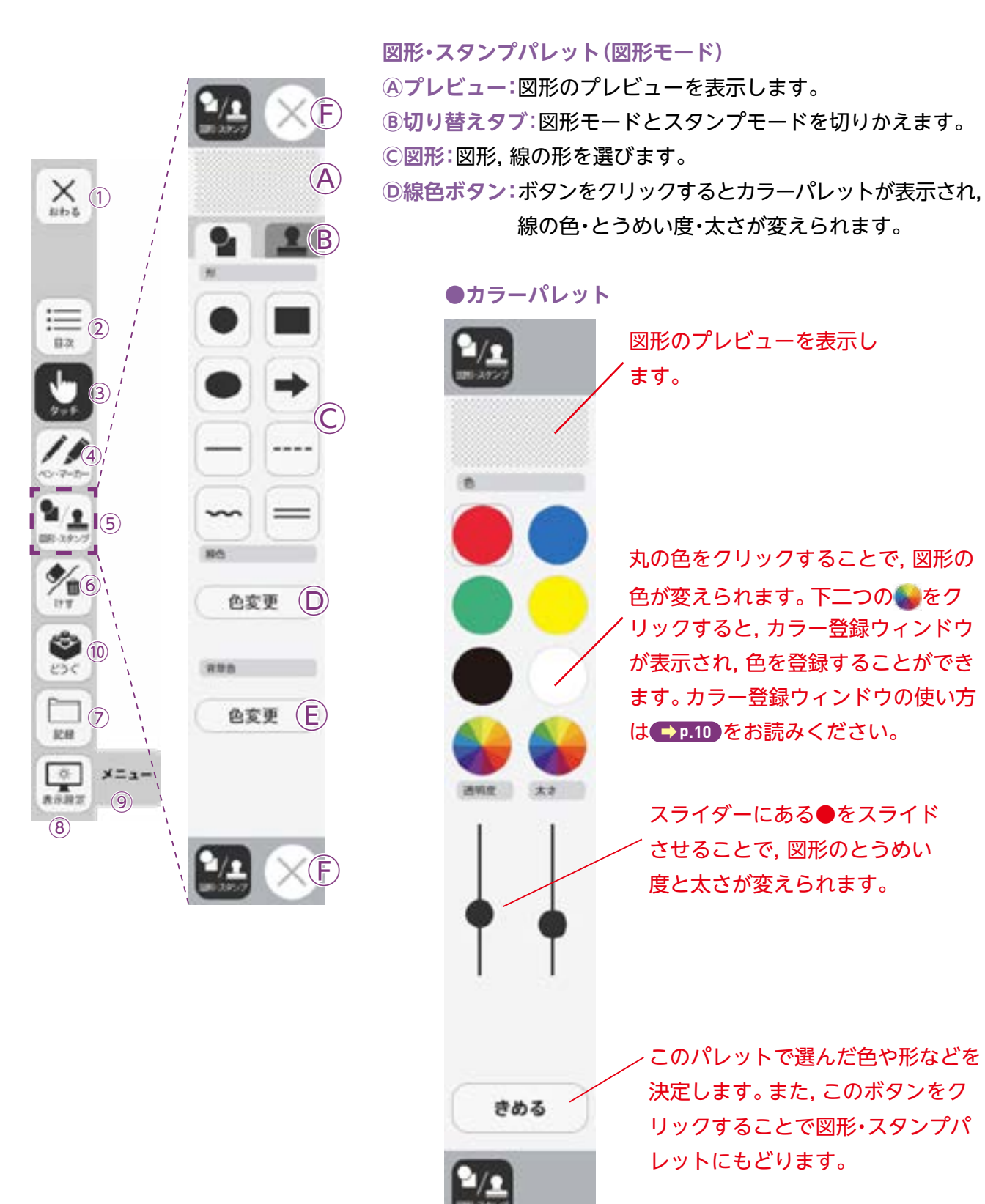

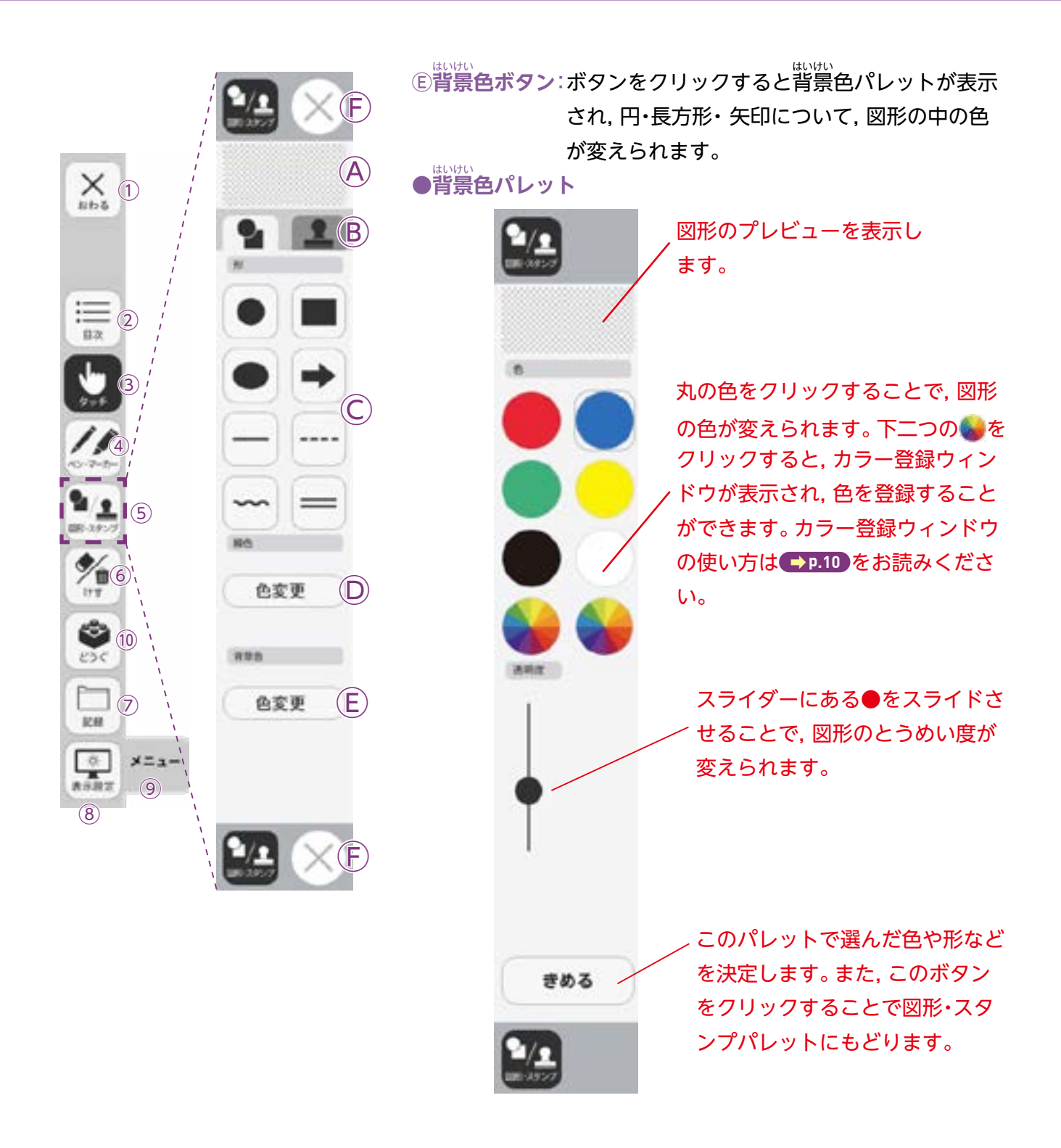

⑤終了ボタン: ※をクリックすると、図形・スタンプパレットを終わります。

## 図形・スタンプパレット(スタンプモード)

**Dフォルダボタン:ボタンをクリックするとお使いのパソコンの**

フォルダが開き,画像をスタンプとして利用 することができます。

●フォルダボタンの使い方

①ボタンをクリックすると、
 お使いのパソコンのフォル
 ダが表示されます。

 ②画像のあるフォルダを選び,画像をダブルクリック するか,開くをクリックします。

③画像を選ぶと紙面にもど り,フォルダボタンが黒く なります。

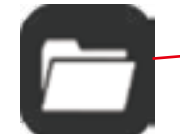

④カーソルを紙面にド ラッグ&ドロップすると画像がおかれます。

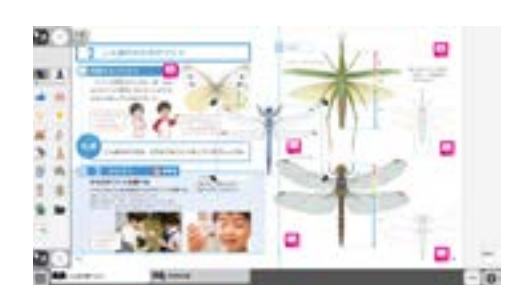

Eトリミングツール:紙面の一部を切りとってほぞん,はりつけなどを行うトリミングモードに切りかえます。トリミングモードについては → P.15 をお読みください。

⑥終了ボタン:図形・スタンプパレットが終わります。

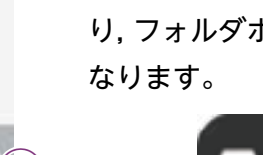

 $(\mathbf{A})$ 

63

(E)

X 1

E 2

5

(10)

7

メニュ

9

ICH.

0. 8687

(8)

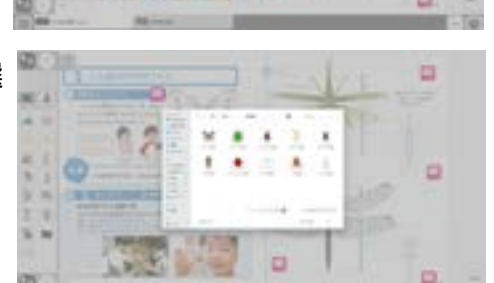

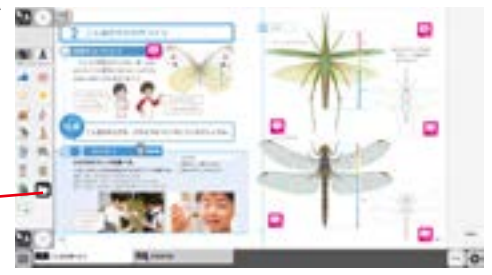

#### 図形・スタンプの使い方

 ①図形・スタンプパレットを表示させて、図形や スタンプを選んでください。選んだ図形のアイコンは、プレビュー画面に表示されます。

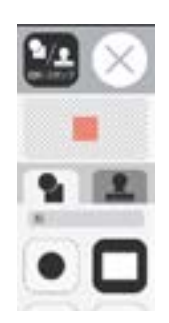

②図形やスタンプを選んでマウスカーソルを紙 面上でシングルクリックするか,またはドラッ グ&ドロップします。

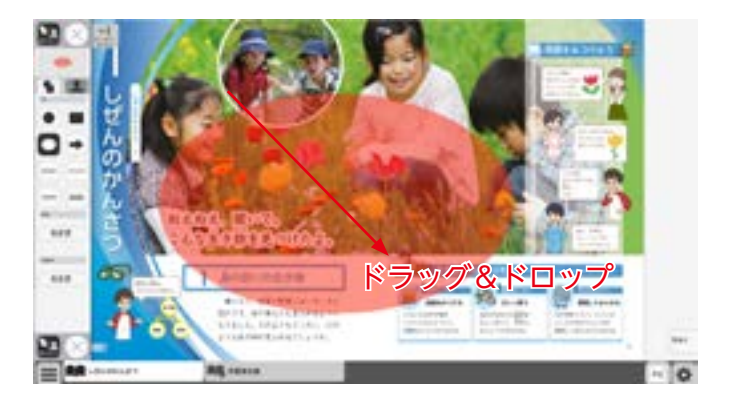

 ③シングルクリックまたはドラッグ&ドロップ すると、紙面にスタンプがおかれます。スタン プの周囲には マークが表示されており、こ のマークをドラッグ&ドロップすることで、ス タンプの大きさを自由に変えられます。
 また、スタンプにカーソルを合わせてドラッグ &ドロップすることでスタンプを動かすことも できます。

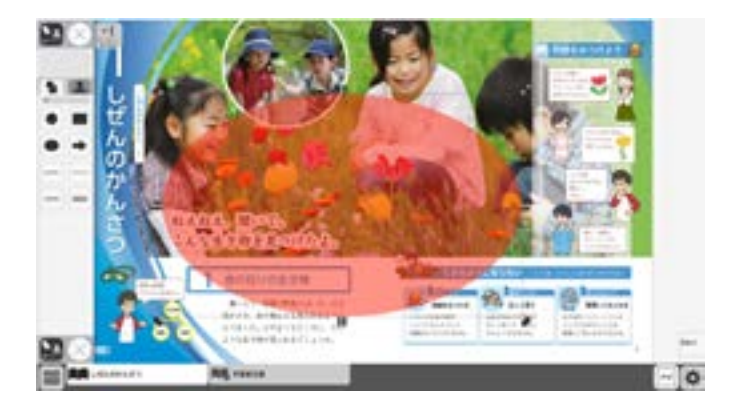

## トリミングモードについて

トリミングツールボタンをクリックすると, 右の画面に切りかわります。トリミングモー ドでは,紙面の一部を切りとってほぞんし,そ の画像を教科書紙面上にはりつけることがで きます。大きさも変えられます。

## トリミングの手順

トリミングモードで、紙面の必要部分をドラッグ&ドロップで選びます。

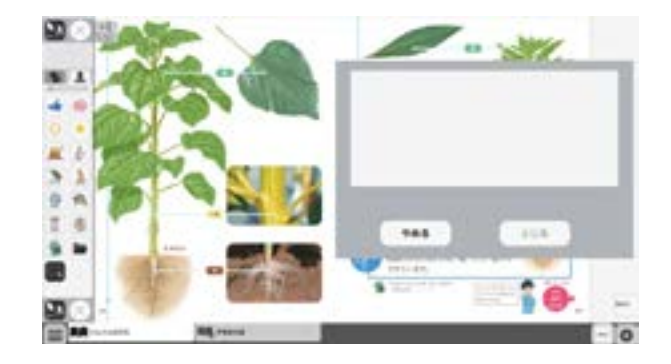

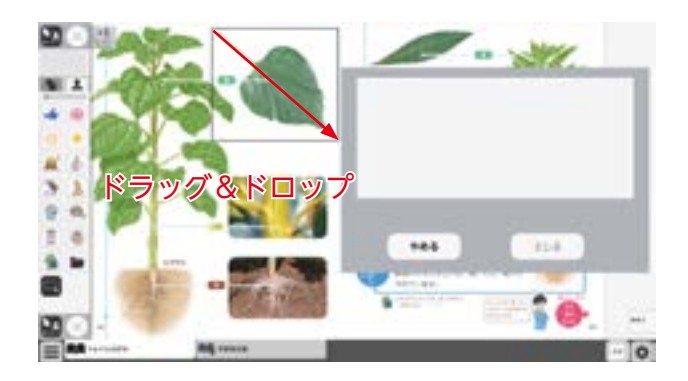

②ドラッグ&ドロップした場所の画像が,画 面右のウィンドウにほぞんされます。

画像は何枚でもほぞんできるが, 2枚目以降の画像をほぞんする 場合は,「きりとる」ボタンをお してからではないと,トリミン グをすることはできないのじゃ。

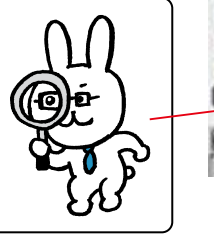

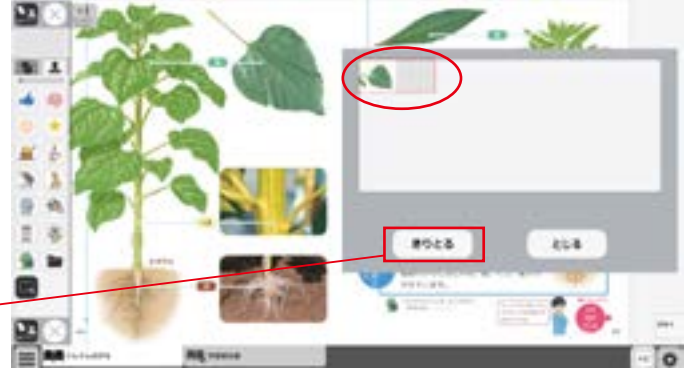

③ほぞんした画像から紙面におきたい画像を 選びます。 選んだ画像は赤わくでかこまれま

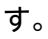

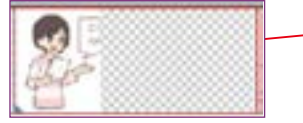

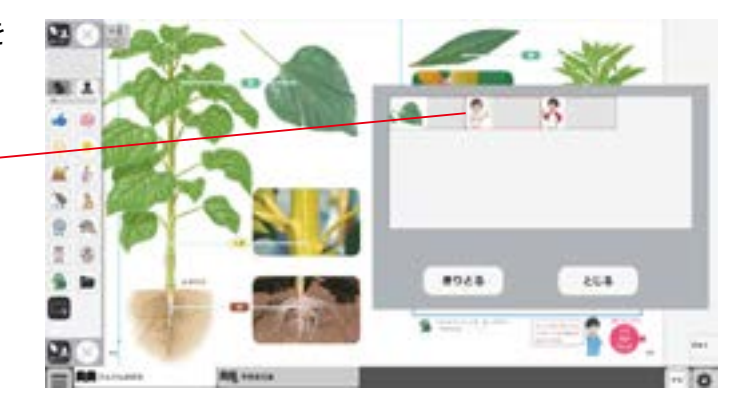

④③での画像を選んだあと, 紙面上でクリッ クまたはドラッグ&ドロップすると, 選んだ 画像がおかれます。

⑤その後切りとった画像ウィンドウが消え, 元の画面にもどります。画像の周囲には マークが表示されており,このマークをドラッ グ&ドロップすることで,画像の大きさを自 由に変えられます。

また, 画像をドラッグ&ドロップすることで, 画像を動かすことができます。

切りとった画像ウィンドウの画像を選んで赤 わく表示のときにもう一度クリックすると, 確認画面が表示されます。「OK」 ボタンをク リックすると,選んだ画像はきえます。

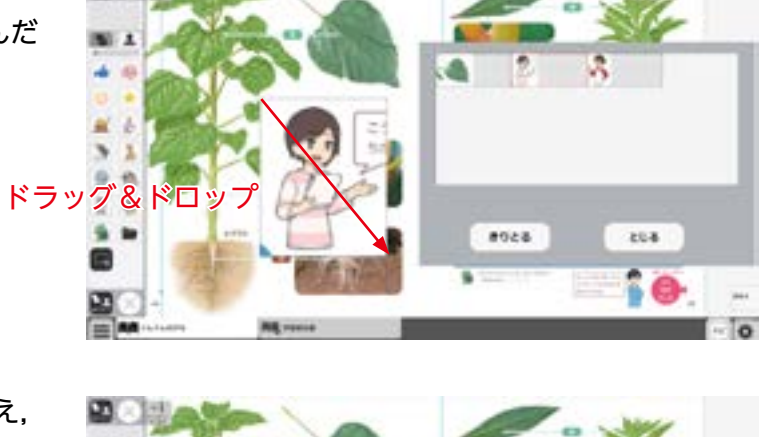

22

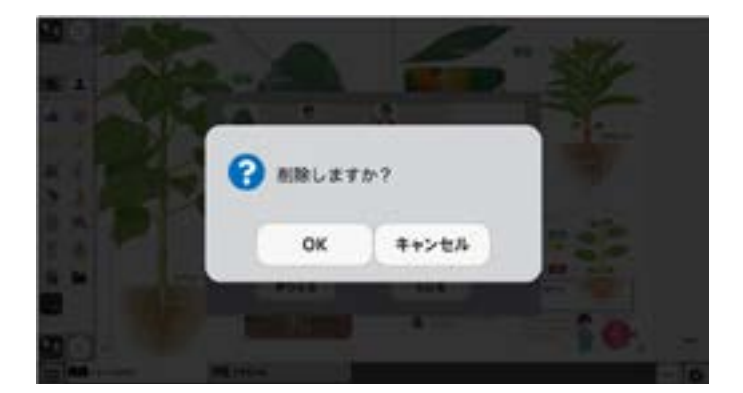

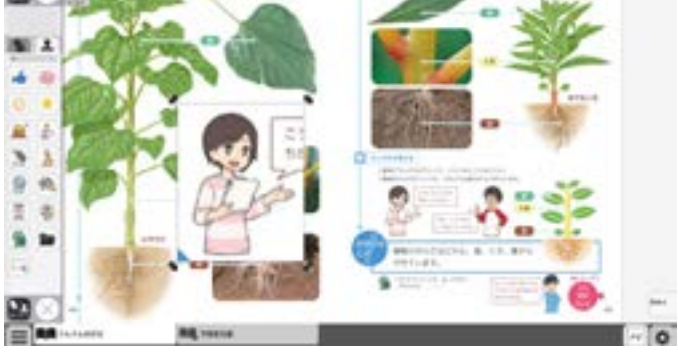

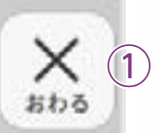

(2)

4

(10)

(7)

X=1-

(9)

記録

\*

-

表示設定

(8)

目次

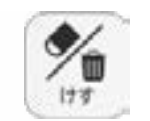

## ⑥けすボタン

けすボタンをクリックすると, ツールバー下部にけすツールパレットが 表示されます。

## ●けすツールパレット

浦しゴム

けす

(E)

メニュー

 $(\mathbf{A})$ 

消しゴム

**余闲古** 

4

5とにもどす

pop

やり渡す

 $(\mathbf{C})$ 

 $(\mathsf{D})$ 

**B** 

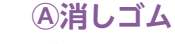

ボタンをおし, 消しゴムモードで紙面をドラッグすると, 紙 面上の書いたもの(ペン・マーカー/図形・スタンプ)を消すこ とができます。

また,ドラッグではなく,クリックしても消すことができます。 もう一度ボタンをクリックすることで,消しゴムモードは終 わります。

※アイコンが黒くなると同時に表示されている基本ツールの 消しゴムアイコンも黒くなります。

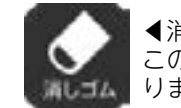

◀消しゴムモードになると, このように黒いアイコンになります。

## **B**全消去

このボタンをクリックすると, 表示中紙面に書いたものやお いたものが全て消え,画面下 に右の画像のようなメッセー ジが表示されます。また,消し たものは「もとにもどす」ボタ ンをクリックすることでけす 前にもどすことができます。

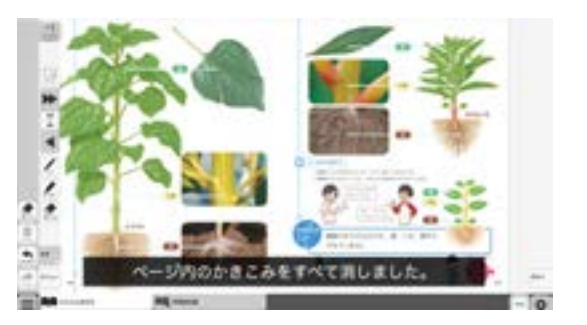

◀表示中紙面に消すものがない場合 はボタンはおせません。

## ©もとにもどす

このボタンをクリックすると,紙面上に書いたもの(ペン・マーカー/図形・ スタンプ)のそうさを1つ前にもどします。

全消去

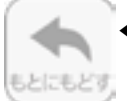

**◀**もとにもどすものがないときはおせません。

## Dやりなおす

[もとにもどす]ボタンでもどしたそうさを1つやり直します。

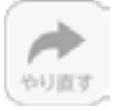

◀やり直すものがないときはおせません。

⑥けす・メニュータグ
どちらのタグもクリックするとけすツールパレットが終わります。

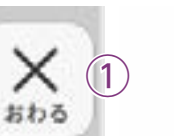

(2)

5

X=1-

(9)

田次

同期にスタンプ

**(**6

쫐

表示設定

(8)

(10)

## ⑦記録ボタン

記録ボタンをクリックすると, ツールバー下部に記録ツールパレットが 表示されます。

## ●記録ツールパレット

きろく

×==-

**(E)** 

 $(\mathbf{A})$ 

ほぞん

\*

AFED AN

0.8

 $(\mathbf{C})$ 

 $(\mathsf{D})$ 

**₿** 

記録

## **④ほぞん**

紙面上に書いたものや設定した情報などをデジタル教科書 専用の形式 (json形式) でお使いのパソコンにほぞんします。

ファイルほぞんの場所な どはお使いの機器によっ てちがいますので, かく にんしてください。

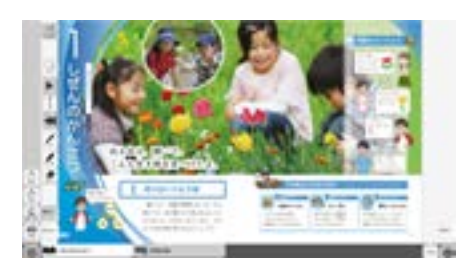

## Bよみこみ

④でほぞんしたファイルをよみこんで、紙面上に書いたものや設定した情報、最終表示ページなどを再現することができます。ボタンをクリックすると画面上に別ウィンドウが表示されるので、データをほぞんしたフォルダを選んでください。

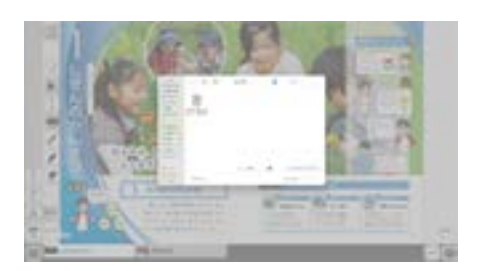

## ©画像でほぞん

表示ページ内の書いたものなどをjpg形式の画像ファイルとしてご使用の 機器にほぞんします。ツールバーやクリックポイント等はほぞんされません。 ファイルほぞんの場所などはお使いの機器によってちがいますので,かく にんしてください。

## D印刷

表示ページ内の紙面と書いたものを印刷します。ツールバーやクリックポイント等は印刷されません。印刷の方法はお使いの機器によってちがいますので,その指示にしたがってください。

## E記録・メニュータグ

どちらのタグもクリックすると記録関連ツールパレットを終わります。 ※記録タグは×印をクリックすることでツールパレットを終わります。

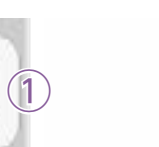

х

おわる

:=

目次

(2)

5

• (6)

(10)

7

表示設定 / 9

-----

X'= 1-

とろく

記録

\*\*

(8)

举 ×

表示設定

## ⑧表示設定ボタン

表示設定ボタンをクリックすると、ツールバー下部に表示設定関連 ツールパレットが表示されます。

## ●表示設定関連ツールパレット

 $\Theta$  (A)

C

同同歌

(G)=+(H)

520

全面面表示

まきもの

非表示

Aうごき

ボタンをクリックすると、教科書中のモンスターの動き がとまります。もう1度おすと再び動き出します。通常 は動く設定になっています。

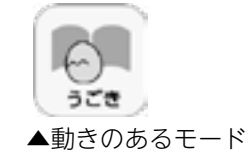

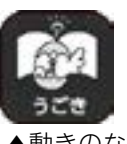

▲動きのないモード

## Bハートマーク

黒ボタンでは、教科書紙面にあるハートマークをクリッ クすると赤い色がつきます。クリックして白ボタンにな るとハートマークに色はつきません。自分の理解度に合 わせて3段階で記録することができます。教科書の終わ りにある「理科の世界をふりかえろう」のページにある 一らん表にまとめてチェックしていくことができます。

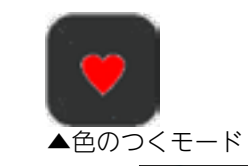

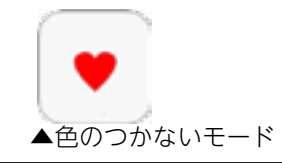

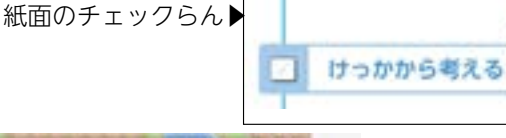

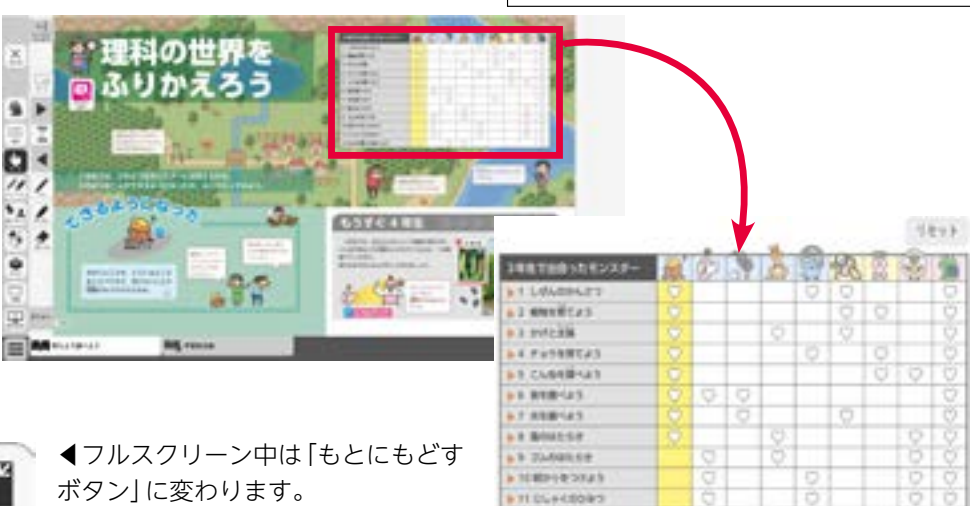

I U LOOR THE CA

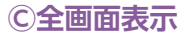

もとにもどす

ボタンをクリックすると、フルスクリーン表示となります。フルスクリーン表示中 はボタンが 「もとにもどすボタン」に変わり、もう1度クリックすると、フルスクリー ン表示を終わります。

## **D**クリックポイント

で表示されます。

■ 4クリックポイント
 表示
 ■ 2000 (2000)
 ● 3000 (2000)
 ● 3000 (2000)
 ● 3000 (2000)
 ● 3000 (2000)
 ● 3000 (2000)
 ● 3000 (2000)
 ● 3000 (2000)
 ● 3000 (2000)
 ● 3000 (2000)
 ● 3000 (2000)
 ● 3000 (2000)
 ● 3000 (2000)
 ● 3000 (2000)
 ● 3000 (2000)
 ● 3000 (2000)
 ● 3000 (2000)
 ● 3000 (2000)
 ● 3000 (2000)
 ● 3000 (2000)
 ● 3000 (2000)
 ● 3000 (2000)
 ● 3000 (2000)
 ● 3000 (2000)
 ● 3000 (2000)
 ● 3000 (2000)
 ● 3000 (2000)
 ● 3000 (2000)
 ● 3000 (2000)
 ● 3000 (2000)
 ● 3000 (2000)
 ● 3000 (2000)
 ● 3000 (2000)
 ● 3000 (2000)
 ● 3000 (2000)
 ● 3000 (2000)
 ● 3000 (2000)
 ● 3000 (2000)
 ● 3000 (2000)
 ● 3000 (2000)
 ● 3000 (2000)
 ● 3000 (2000)
 ● 3000 (2000)
 ● 3000 (2000)
 ● 3000 (2000)
 ● 3000 (2000)
 ● 3000 (2000)
 ● 3000 (2000)
 ● 3000 (2000)
 ● 3000 (2000)
 ● 3000 (2000)
 ● 3000 (2000)
 ● 3000 (2000)
 ● 3000 (2000)
 ● 3000 (2000)
 ● 3000 (2000)
 ● 3000 (2000)
 ● 3000 (2000)
 ● 3000 (2000)
 ● 3000 (2000)
 ● 3000 (2000)
 ● 3000 (2000)
 ● 3000 (2000)
 ● 3000 (2000)
 ● 3000 (2000)
 ● 3000 (2000)
 ● 3000 (2000)
 ● 3000 (2000)
 ● 3000 (2000)
 ● 3000 (2000)
 ● 3000 (2000)
 ● 3000 (2000)
 ● 3000 (2000)
 ● 3000 (2000)

ボタンをクリックすると、ボタンが黒くなり、紙面にあるクリックポイントが色つき

## EF見開き・まきもの

.

まきもの

非表示

 $(\mathbf{D})$ 

三 日示設定

(**G**)

紙面の見え方を「見開き」か「まきもの」に切りかえます。 通常は 「見開き」 になっています。

## まきものについて

まきものは, 2ページ分の内容をスライドして表示できます。デジタル教科書には ページの区切りがあり, 区切りをまたがなければドラッグ&ドロップでページを めくることが可能です。まきもののまま区切りをまたぐことはできないため, まき ものを終わり, 見開きモードの ▶ でページを送る必要があります。

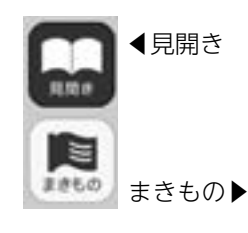

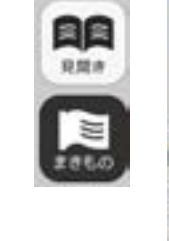

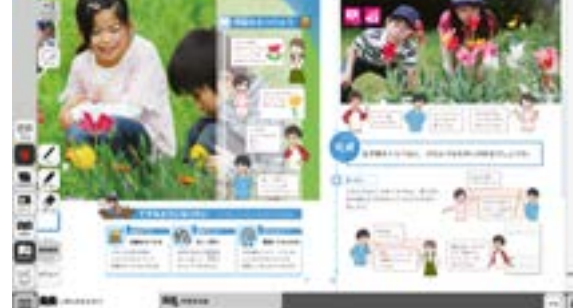

## G非表示

教科書紙面以外の書いたものやアイコン, ツー ルなどをすべて非表示にして, 紙の教科書と 同じ表示にすることができます。もう一度ボ タンをクリックすると, 非表示になっていた ものが表示されます。

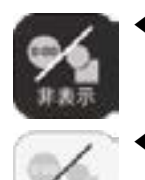

非表示

◀非表示状態オン

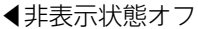

## 田表示設定・メニュータグ

どちらのタグもクリックすると表示設定関連ツールパレットを終わります。 ※表示設定タグは×印をクリックすることでツールパレットを終わります。

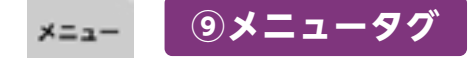

ツールバーを表示/非表示に切りかえることができます。

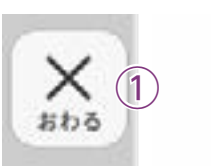

(2)

7

X=1-

(9)

記録

表示設定

(8)

日次

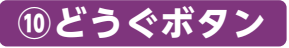

(**A**)

**(B**)

 $(\mathbb{C})$ 

Lav

0:00

917-

1

めくり

34th

ポインター

ØG

So (H) \*

XIII

1631A

(E)

(F)

ボタンをクリックすると、どうぐ関連ツールパレットが表示されます。

●どうぐ関連ツールパレット

## Aしおり

開いているページにしおりをつけます。しおりの使い方は ● **P.23** をお読みください。

## **Bタイマー**

ボタンをクリックすると,紙面にタイマーが表示されます。 ドラッグ&ドロップすることで,タイマーをいどうできます。 タイマーのくわしい使い方は → p.24 をお読みください。

## ©めくりがみ

ボタンをクリックすると,めくりがみを一度にめくること ができます。もう一度ボタンをクリックすると元にもどり ます。

## **Dサムネイル(各ページの小さな画像)**

ボタンをクリックすると,下にサムネイルが表示されます。 ページをクリックすることで,そのページにいどうできます。 紙面の別の場所をクリックすると,サムネイルは消えます。

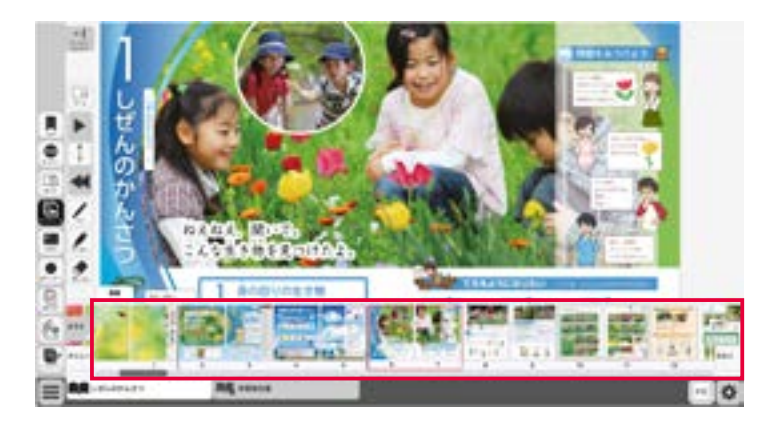

## Eふせん

ボタンをクリックすると, ふせんボタンが黒くなりふせんモードに切りかわります。 ふせんのくわしい使い方は ➡₱.25 をお読みください。

## **F ポインター**

ボタンをクリックすると,紙面にポインターが表示されます。ドラッグ&ドロッ プすることでポインターをいどうできます。ポインターパレットのくわしい使 い方は → p.26 をお読みください。

## **GURLコピー**

今開いているページでデジタル教科書を開くた めのURLをコピーします。他のアプリやソフト ウェアに,はりつけることができます。

| 004 | -1404 CURLE 20-1-1 | F.f., |
|-----|--------------------|-------|
|     |                    |       |
|     | 0.00               |       |

#### **(H)リンク**

1(14

A

+2 6

Situ

7-2

A)

B)

 $(\mathbb{C})$ 

0:00

917.

D

おくり

サムネイル

> (E) **3.41A**

ポインター

6

 $(\mathsf{F})$ 

 $(\mathbf{G})$ 

So H's

ほかのウェブサイトなどのURLを紙面に、はりつけることができます。 URLを入力し、タイトルをつけると、紙面にボタンがつくられます。リンクボタ ンをおすと、その内容を書きかえたり、けしたり、リンクにいどうしたりできます。

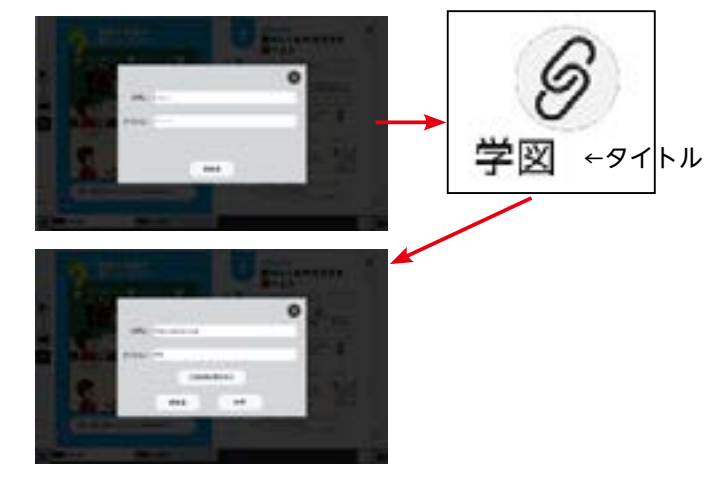

①ワークスペース ノートのように新たな紙面を表示します。

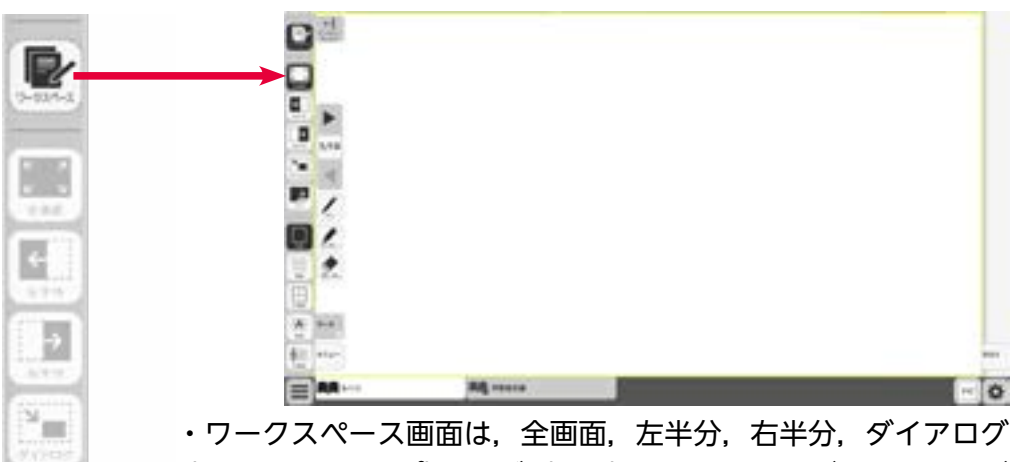

・ワークスペース画面は、全画面、左半分、右半分、ダイアログ (ウィンドウタイプ), タブ (画面) から選ぶことができます。ダ イアログは紙面内で自由にいどうや大きく/小さくできます。タ ブは全画面で下のタブで表示を切りかえられます。

・はい景は、白紙、罫線、方眼紙、英語(4線)、(音楽の) 五線 譜から選べます。

・ボタンはアクティブになると黒地に変わります。

・ペン機能や図版のはりつけ機能などを使って、自分の紙面を作 ることができます。また、紙面と同様、ほぞんや読みこみ、画像

0

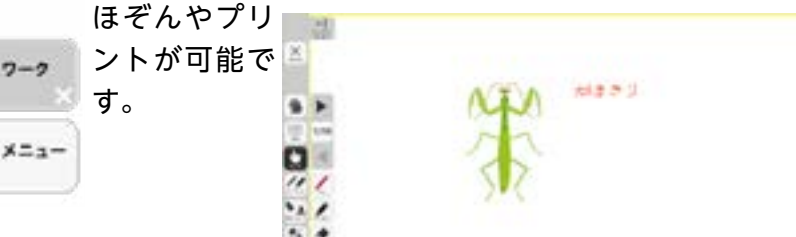

## ①どうぐ・メニュータグ

どちらのタグもクリックすると表示設定関連ツールパレットを閉じることができます。 ※どうぐタグは×印をクリックすることでツールパレットを閉じることができます。

## しおりについて

- しおりをつけるページでしおりボタンをおすと、
   しおりの設定画面を表示します。
- 「このページを追加する」をおすと、ボックス内に ページや単元名などを表示します。

他のページにいどうしたあとで、しおりボタンをク リックし,いどうしたいしおりページをクリックす ると、そのページにいどうします。

| 684        | このページを<br>追加する | 8 |
|------------|----------------|---|
| * LUL05453 |                |   |
|            |                |   |
|            |                |   |
|            |                |   |
|            |                |   |
|            |                |   |

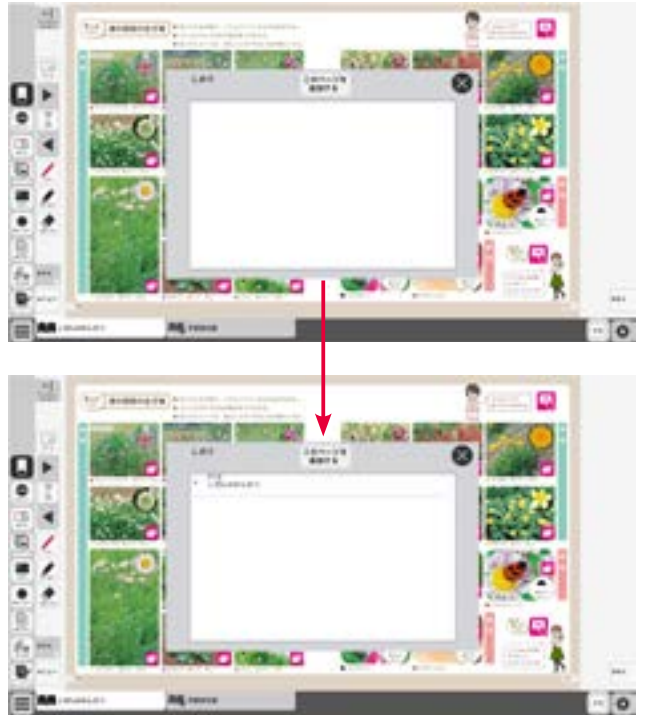

## タイマーについて

ア選んだ時間がセットされます。

カウントの進行をプログレスバー(右図)に表示します。

(1)

- ⑦分と秒を▲▼ボタンで自由にセットできます。
- ① 「開始」ボタンをクリックすると、タイマーがスタートします。ボタンは「一時停止」に 切りかわります。「一時停止」をクリックするとタイマーはストップします。 一時停止ボタン▶

⑦時間がリセットされ、初期状態の05:00にもどります。

- ⑦ 「カウントアップ」をクリックすると、時間が加算されていくカウントアップ方式になります。「カウ ントダウン」をクリックすると、時間がへっていくカウントダウン方式になります。
- (き)時間設定ボタンを非表示にしたシンプル表示にします。

「詳細表示」をクリックすることで元にもどります。

- ⑦タイマーを最小表示します。最大化表示ボタンをクリックすることで元の 大きさにもどります。
- ⑦タイマーを画面いっぱいに最大表示します。最小化ボタンをク リックすると,元の大きさにもどります。
- □タイマーを終わります。

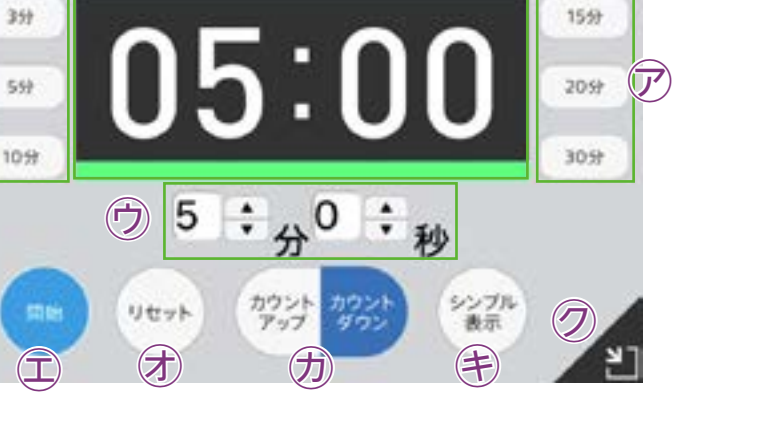

 $\mathcal{T} \oslash \otimes \Box$ 

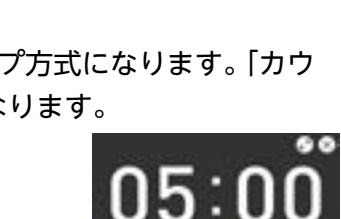

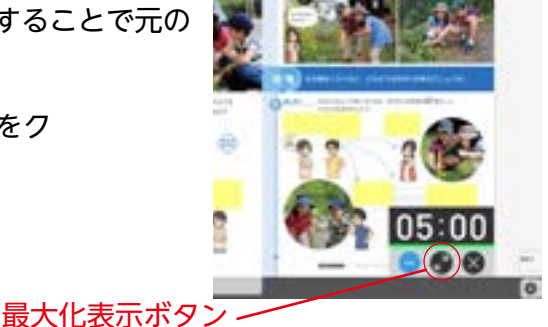

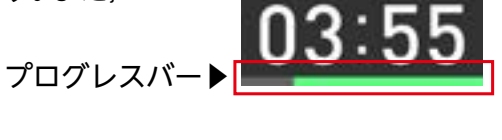

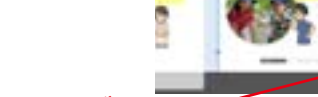

シンプル表示▶

## ふせんの使い方

ふせんボタンをクリックしてふせんモードに切りかえ,紙面上でドラック&ドロップするとふせん ダイアログが表示されます。ふせんダイアログ画面で「きめる」をクリックすると,ふせんが紙面に おかれます。

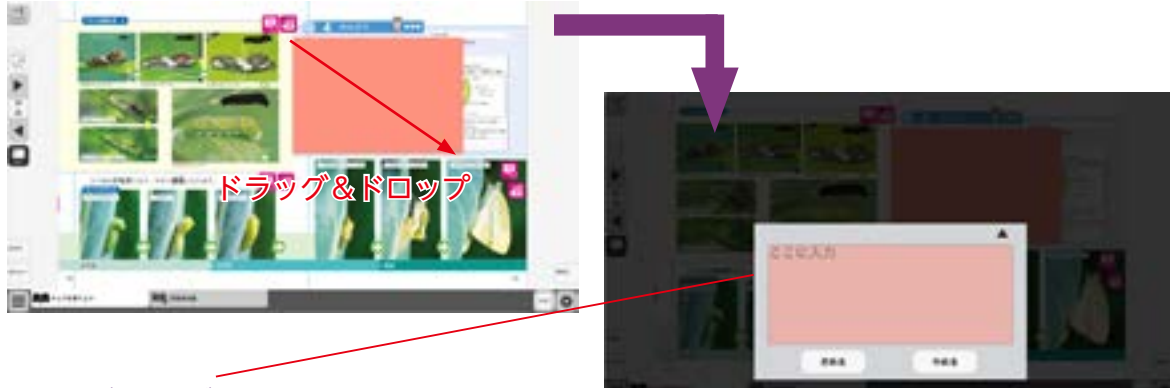

## ふせんダイアログ

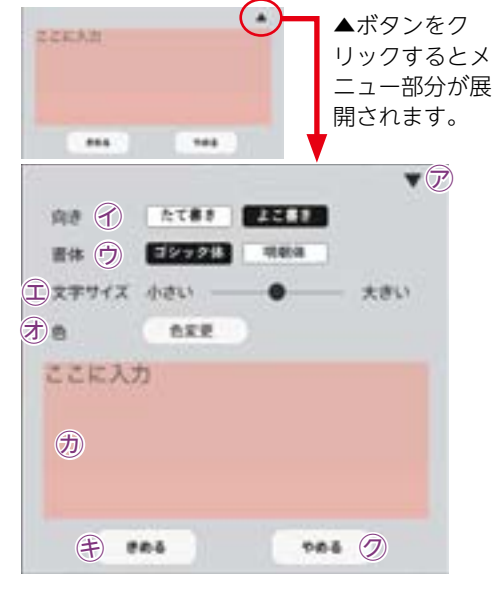

▽▼ボタンでメニュー画面を閉じます。

⑦文字の向きを選べます。

⑦書体を選べます。

- ①文字サイズを変えられます。
- ◆スコントロシントントロシントントロシント
   ⑦「色変更」ボタンをクリックすると、背景色パレットが表示され、ふせんの色ととうめい度をかえることができます。
   単時ののそうさについては
   ◆ P.12 をお読みください。
- ⑦このわく内にテキストを入力できます。
- (き)「きめる」をクリックすることで、ふせんが画面におかれます。
- ⑦「やめる」をクリックするとふせんを作成せずに元の紙 面にもどります。

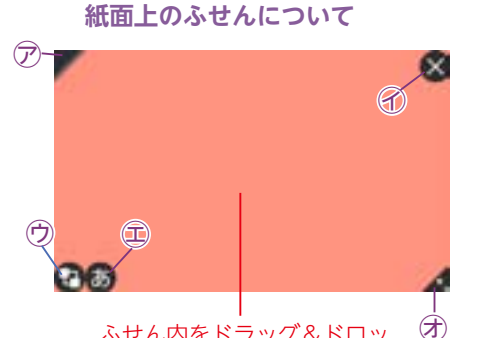

ふせん内をドラッグ&ドロッ プすることで, ふせんをいど うできます。 🖉 🗇ふせんの表示 / 非表示を切りかえます。

- 🗙 🕜ふせんを閉じます。
- ⑦ふせんを小さくボタンの形にします。もう一度クリックする と元にもどります。
- 🐻 🕮 ふせんダイアログ画面を開きます。
- ⑦この部分ドラッグ&ドロップすることで、ふせんの大き さを変えられます。

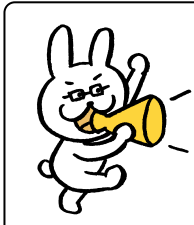

ふせんモードになって いないと, ふせんをさ わることはできないの で注意が必要じゃ。

## ポインターパレットについて

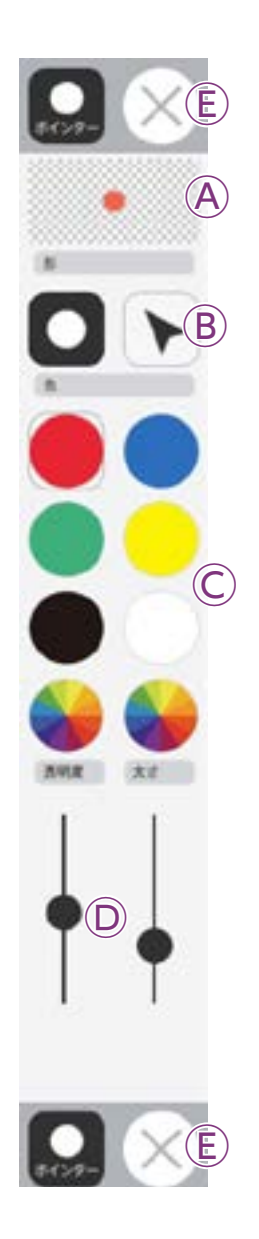

**④プレビュー**:設定中のポインタのプレビューを表示します。

 **⑧切りかえボタン**:ポインタの形を選べます。

◎カラーパレット:丸の色をクリックして,図形の色を変えられます。下2つの をクリックすると,カラー登録ウィンドウが表示され,色を 登録することができます。カラー登録ウィンドウの使い方は

豆蘇りることができます。カノー豆蘇リイントリの使い力 ● P.10 をお読みください。

⑥終了ボタン:⊗ボタンをクリックすると、ポインターパレットを終わります。

# ナビメニュー

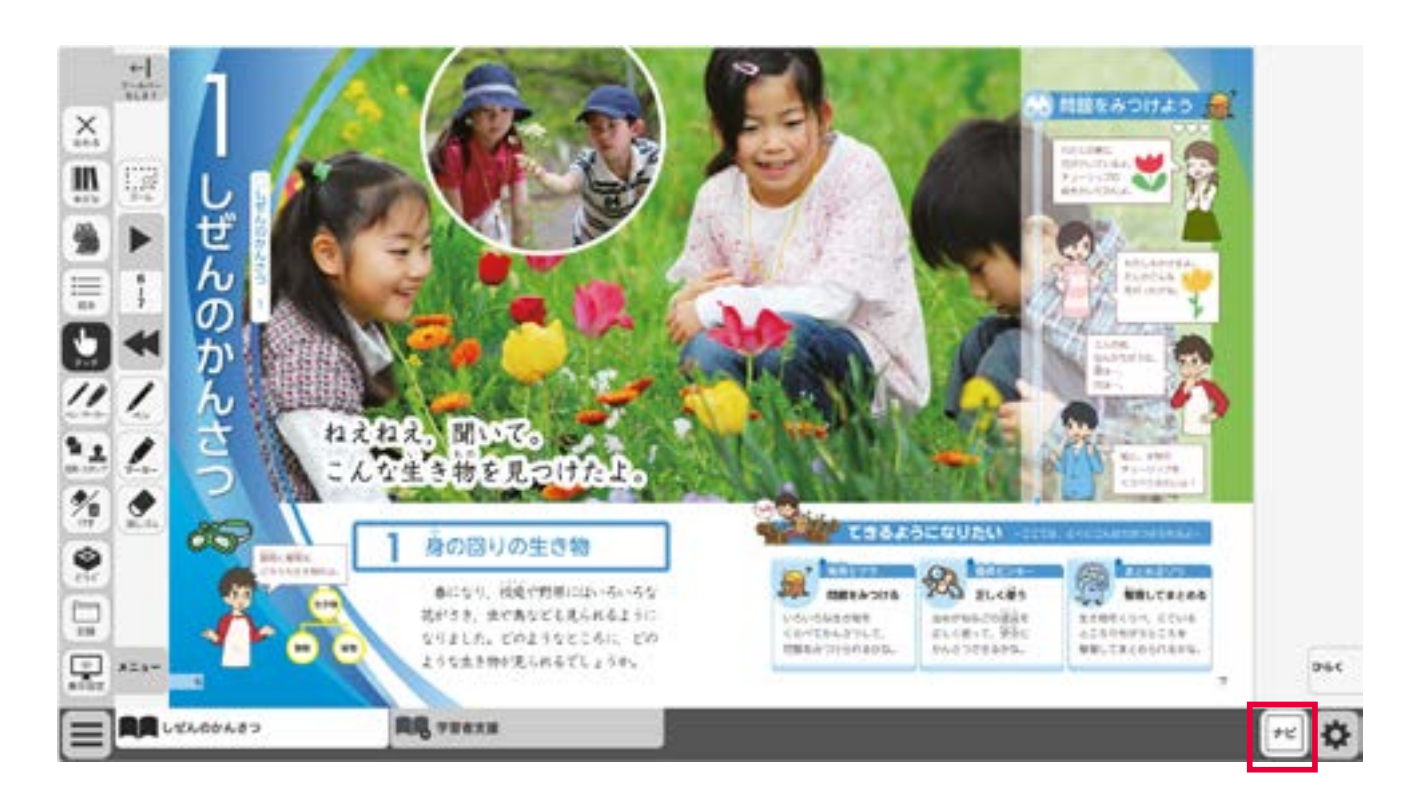

右下のナビ・ボタンをクリックすると、ナビメニューが表示されます。

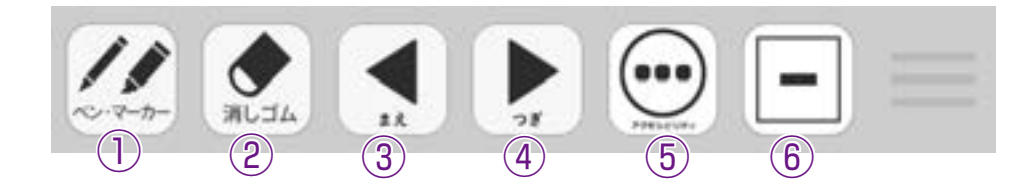

①ツールの「ペン・マーカー」機能を呼び出します。
 ②ツールの「消しゴム」機能を呼び出します。
 ③前のページに移動します。
 ④後のページに移動します。
 ⑤右のサブメニューを表示します。
 ⑥ボタンを最小化します。
 ⑦紙面表示の設定を呼び出します。( ➡ P.28 )
 ⑧「学習者支援」のタブへいどうします。( ➡ P.34~ )

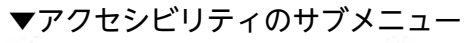

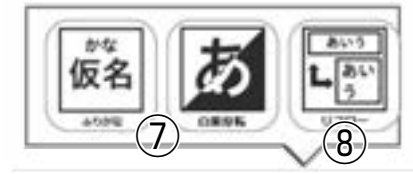

# ひらくタブの説明

クリックすることで, 基本ツール・ツールバー・ひらくタブが左右反対側に切りかわります。

v6<

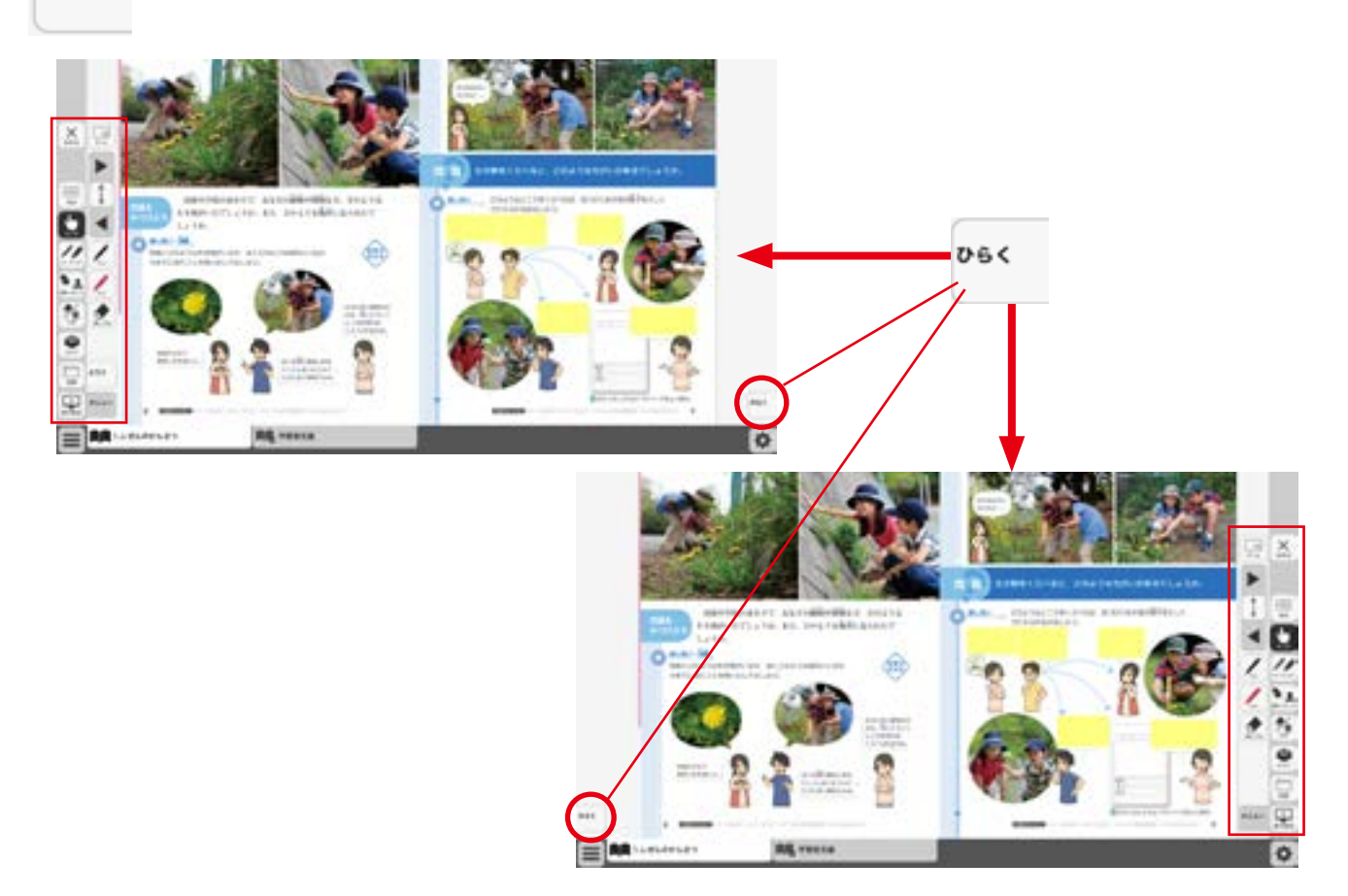

# 紙面表示の設定

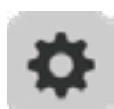

紙面表示の設定を行うことができます。 ボタンをクリックすると, 紙面設定メニューが表示 されます。

## 紙面設定メニュー

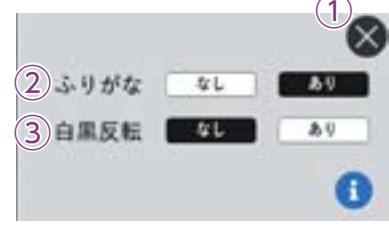

①閉じるボタン 紙面設定メニューを閉じ, 元の画面にもどります。

# ②ふりがなボタン ふりがなのある・なしを切りかえます。 ③白黒反転ボタン 紙面を白黒反転させる切りかえを行うことができます。「あり」のボタンをクリックすると、紙面が右図のように白黒反転して表示されます。

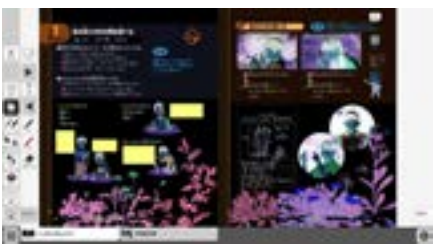

▲白黒反転画面

## 動画等の教材について

## ビデオプレイヤー

教科書紙面上にあるビデオプレイヤーアイコンを クリックすると, ビデオプレイヤー画面が表示さ れます。再生ボタンをクリックすると動画が始ま ります。動画の下およびに右下に配置されている 操作ボタンでさまざまな再生動作を行うことがで きます。 ビデオプレイヤーアイコンについて

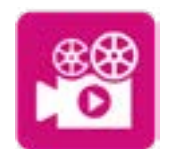

動画コンテンツはデジタル教科 書内に収録されています。 再生 時, インターネットの接続環境 は必要ありません。

**∢**ビデオプレイヤーアイコン

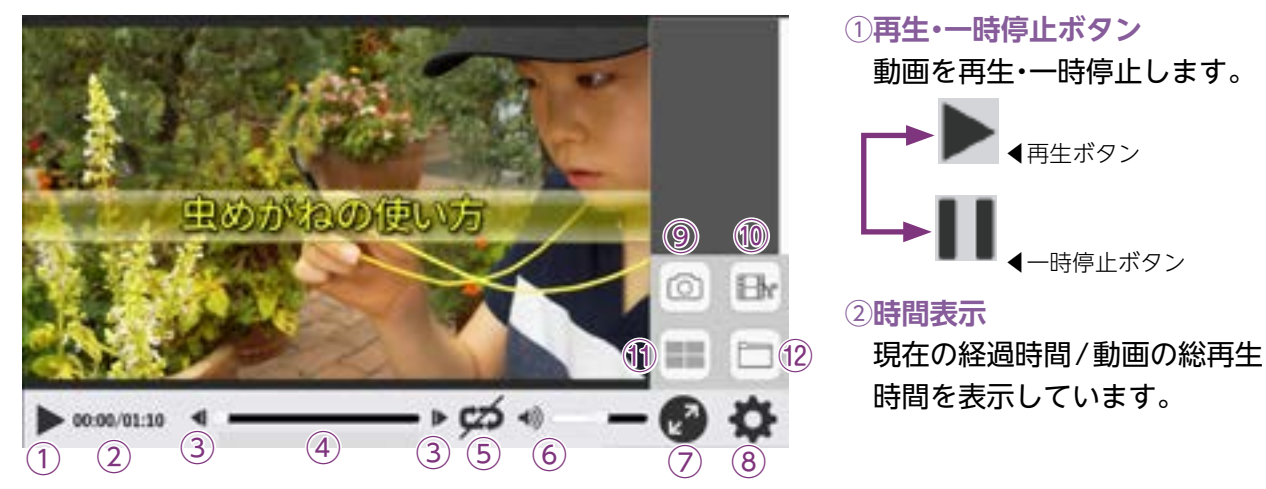

## ③コマ送り(戻し)・早送り(もどし)ボタン

一時停止中はコマ送り(もどし)ボタンに,再生中は早送り(もどし)ボタンになります。

▶ <コマ送りボタン クリックするたびに,動画を <■ <1マもどしボタンコマ送り(もどし)します。

リピート再生オフ

④シークバー

シークバーにある●をドラッグ&ドロップして再生位置を指定できます。

⑤リピート再生

リピート再生のオン・オフを切りかえます。

6音量調節

シークバーにある●をドラッグ&ドロップして音量を調整できます。また, ▲× <sub>▲ミュート状態</sub> スピーカー部分をクリックすることで,ミュート状態に切りかえること ができます。

Ŋ, Ç, Ğ, A, À °

## ⑦全画面表示切りかえ

全画面表示と最小画面表示を切りかえます。

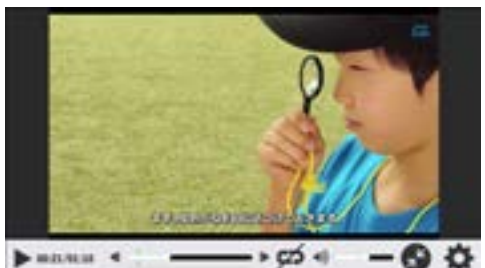

いして、「リピート再生オン」

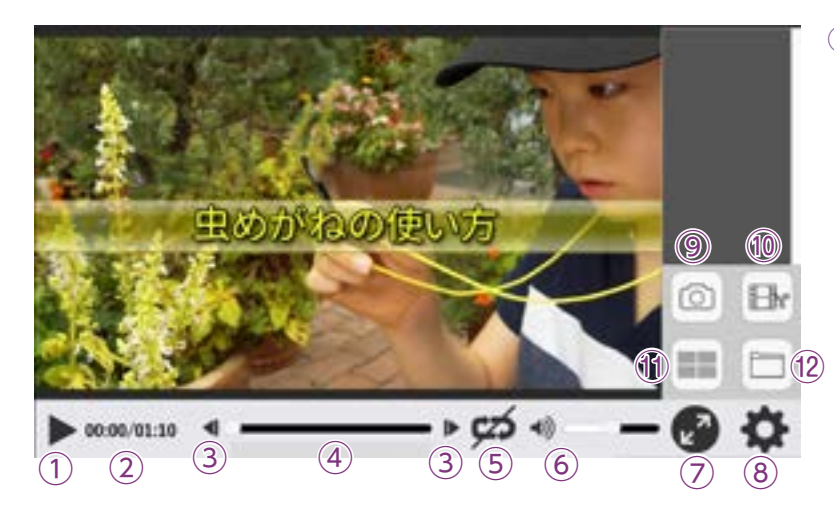

## ⑧設定ウィンドウ 以下のウィンドウが表示

以下のウィンドウが表示され, 各 種設定を行うことができます。

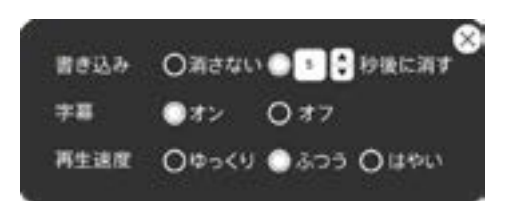

## **⑨キャプチャーボタン**

ボタンをクリックすると, ク リックした時の画面を一時的 にほぞんします。ほぞんした 画面はウィンドウ右側に表示 されます。また, 画像をほぞん した場所のシークバーに目印 が表示されます。

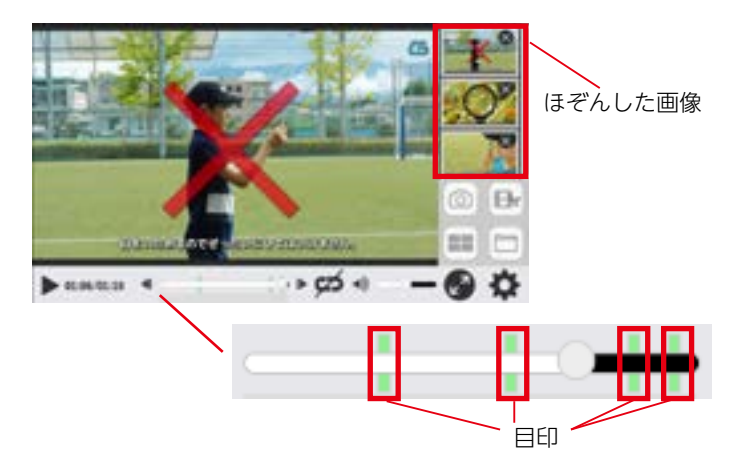

## 10動画切り出しボタン

動画の一部分を切り出すことができます。

## ●動画切り出しの方法

- 1.動画の再生中に動画切り出 しボタンをクリックすると, 画面にウィンドウが表示され,動画の切り出しが始まり ます。
- 2.シークバーに動画切り出しの 開始位置が表示され、終わり 位置が動画再生場所と連動し て移動します。ウィンドウ上 の「動画切り出し」ボタンをク リックすると、画面右側に切り 出した動画をほぞんします。

※動画切り出しボタンをクリッ クしてから,再生ボタンを押す ことでも,動画切り出しを行う ことができます。

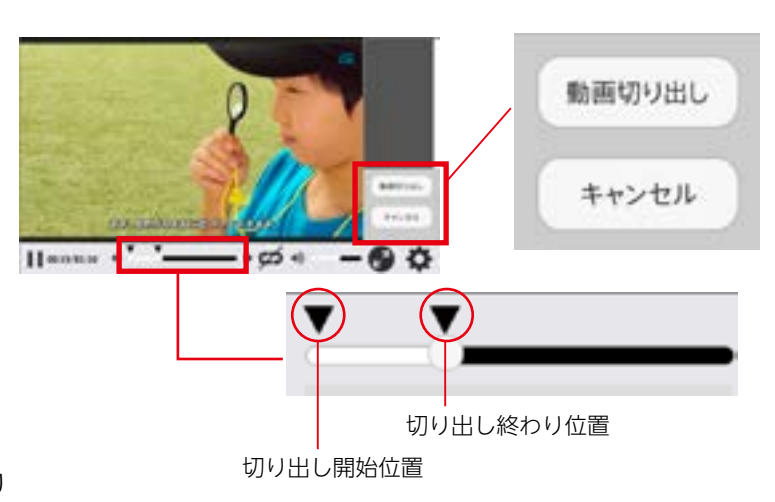

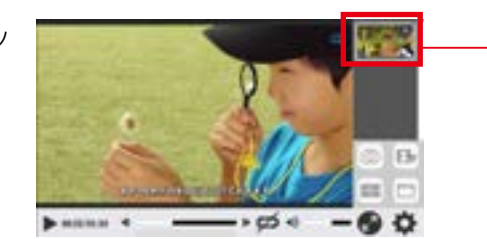

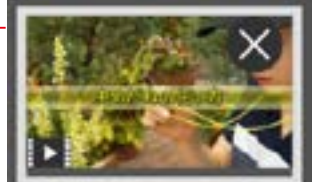

▲切り出した動画

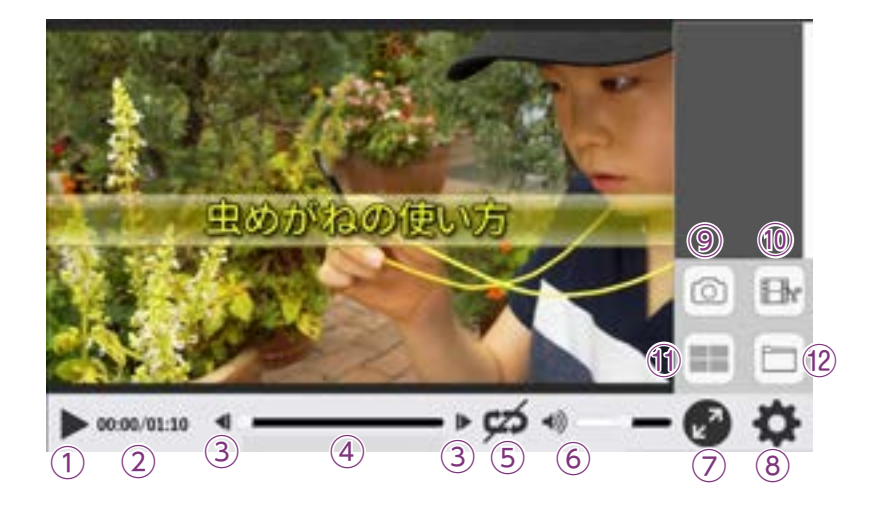

## 11比べて表示ボタン

キャプチャした画面や切り出した動画を最大4つまで同時に表示することができます。

## ●キャプチャーした画像を比べて表示する場合

1.キャプチャした画像をクリッ クすると, 画面が赤わくでか こまれ, それぞれ番号が表示 されます。

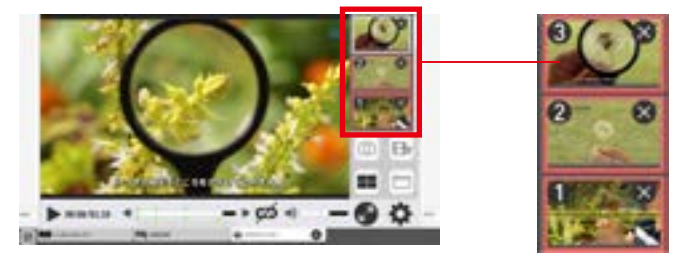

- 2.比べて表示ボタンをクリック すると,比べる画像が表示され ます。
- ※「戻る」ボタンをクリックする と,前の画面にもどります。ま た,最大化ボタンをおして,画 像を大きく表示できます。

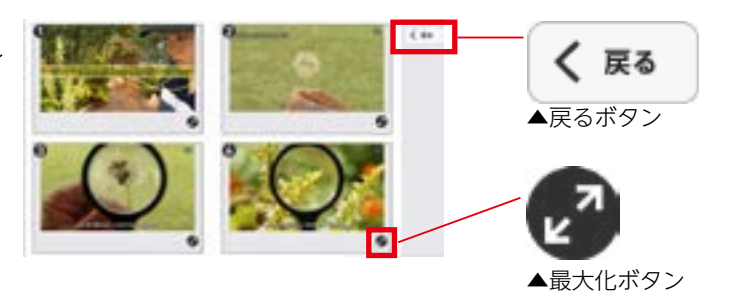

## ●切り出した動画を比べて表示する場合

- 1. 切り出した動画をクリックすると、動画が赤わくでかこまれ、番号が表示されます。
- 2. 比較表示ボタンをクリックすると、以下の動画比較画面が表示されます。

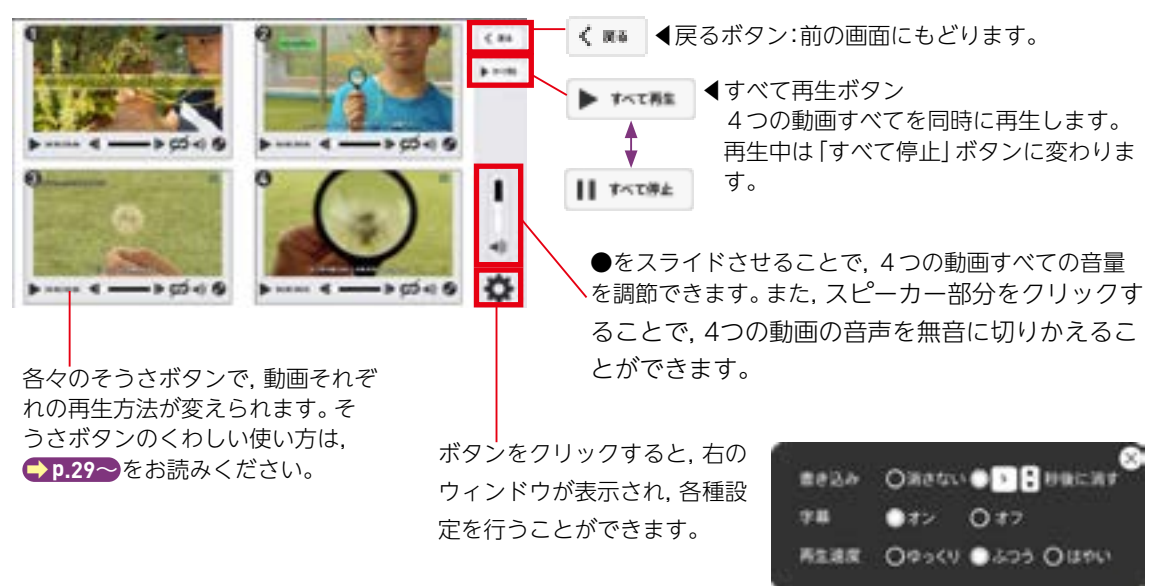

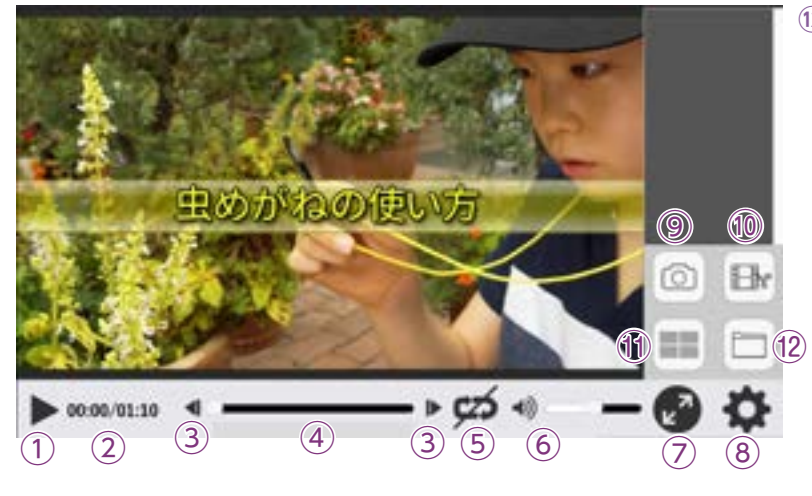

⑧ローカルのファイルから選択:パソコンにほぞんされているmp4形式の動画ファイルからファイルを選んで再生できます。

©元の動画へ戻す:「映像集から選択」「ローカルファイルから選択」から読みこんだ映像を読みこむ前の映像にもどします。

## 動画へのかきこみについて

ビデオプレイヤーには,ツールバーの機能を使っ て文字を書いたりスタンプをおくことができます。 ツールバーについては ➡ P.11 をお読みください。

## ●表示時間

ビデオプレイヤーに書きこんだものは, 設定ウィ ンドウの [書きこみ] で表示時間を変えることがで きます。

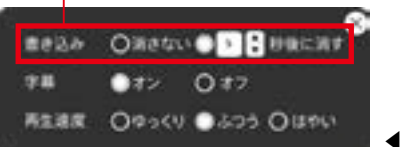

◀設定ウィンドウ

## ●シークバー

動画に書きこむと, シークバー下に目印を表示します。書きこみが多いほど目印は濃く表示され, 色のついた部分をクリックすることで, 書いたものを消すことができます。書きこみが多い場合 はクリックするごとに書いたものが消えていき, それにともなってして色は薄くなっていきます。 ※書いたものは消しゴムでも消すことができます。

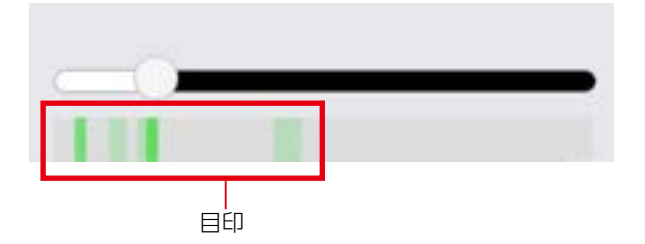

12ファイル選択ボタン

## ボタンをクリックすると, 以下の ウィンドウが表示されます。

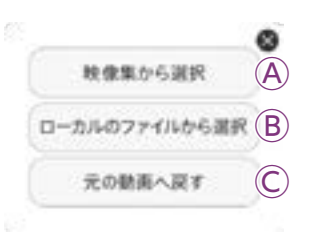

④映像集から選択:ボタンをクリッ
 クすると、本ソフトウェアに収録
 されている映像の選択画面を表示
 します。一らんから映像を選んで
 再生できます。

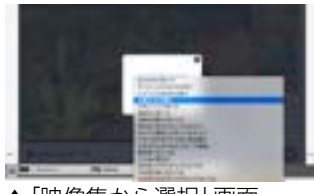

▲「映像集から選択」画面

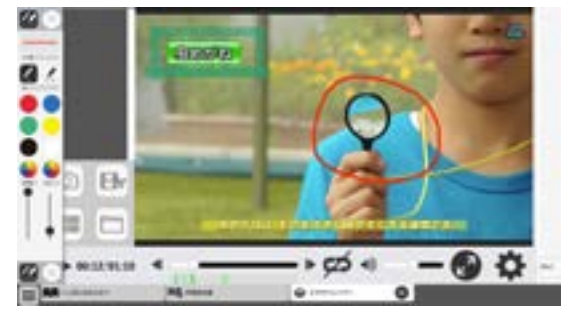

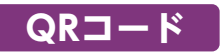

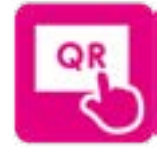

紙面上のQRコード部分には左のようなボタンを上にのせてあります。このボタンをクリッ クすると、「学図プラス」のサイトにいどうし、QRのコンテンツを見ることが可能です。 ※学図プラスや社外ホームページを表示するには、インターネットに接続する必要があ ります。

▲QRコード

資料

紙面上の資料アイコンをクリックすると、資料画面が立ち上がり対応した資料が表示されます。通常の 紙面同様に、基本機能ツールやツールバーを使用することが可能です。

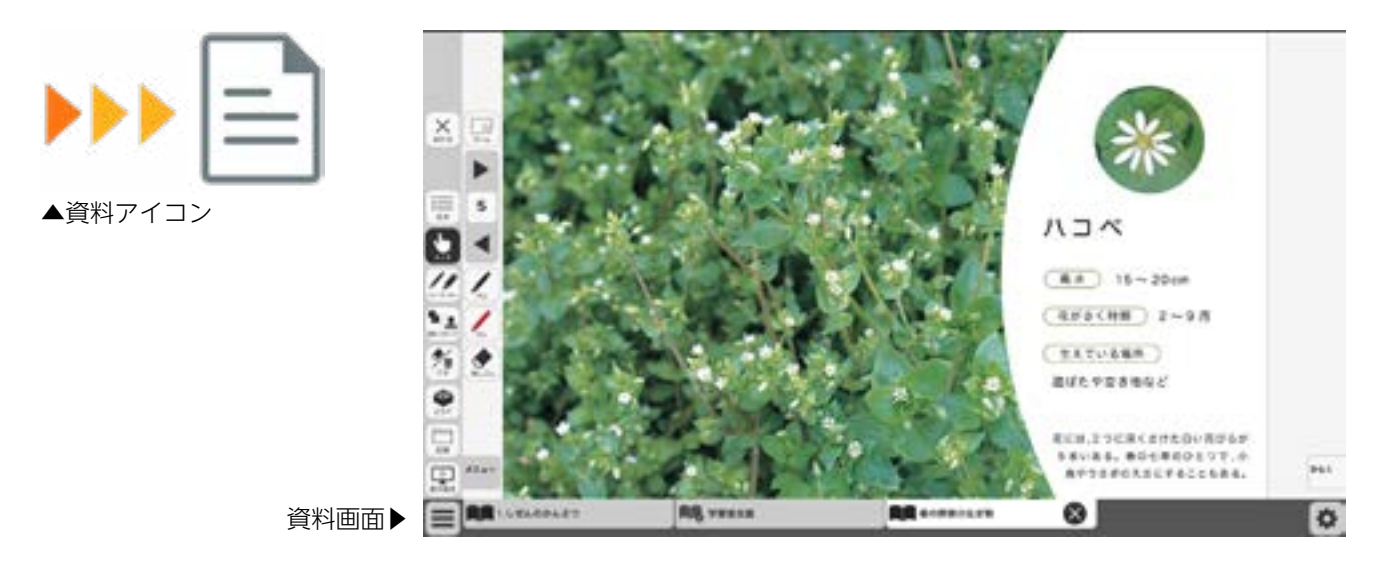

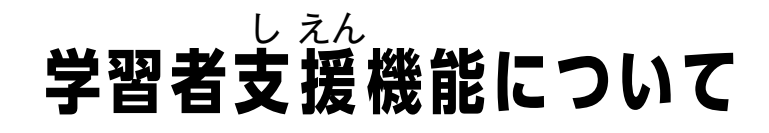

学習者支援機能は、児童の特性に合わせて縦書き や横書き、書体、文字色などの画面のカスタマイズ や読み上げ機能の有無などを設定できる機能です。 ページ下の「学習者支援タブ」をクリックすること でその単元の学習者支援画面が表示されます。

学習者支援タブ・

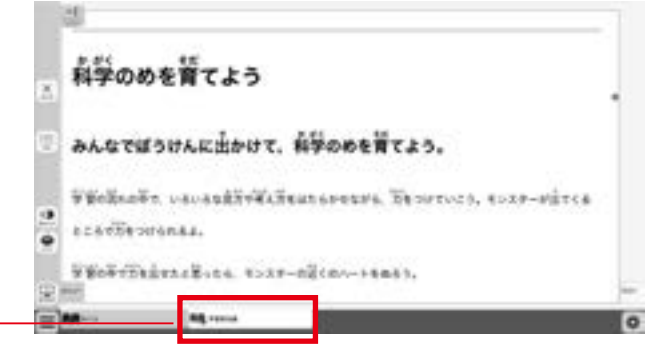

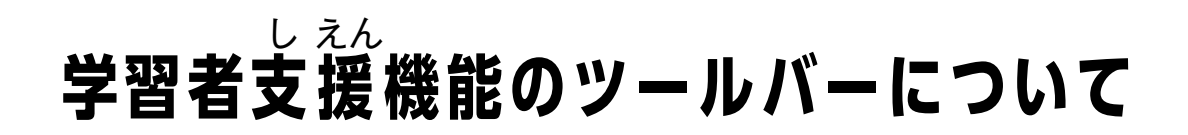

学習者支援機能では, 下図のようなツールバーが画面左(右)に表示されます。 このツールバーを使い, さ まざまな操作を行うことができます。

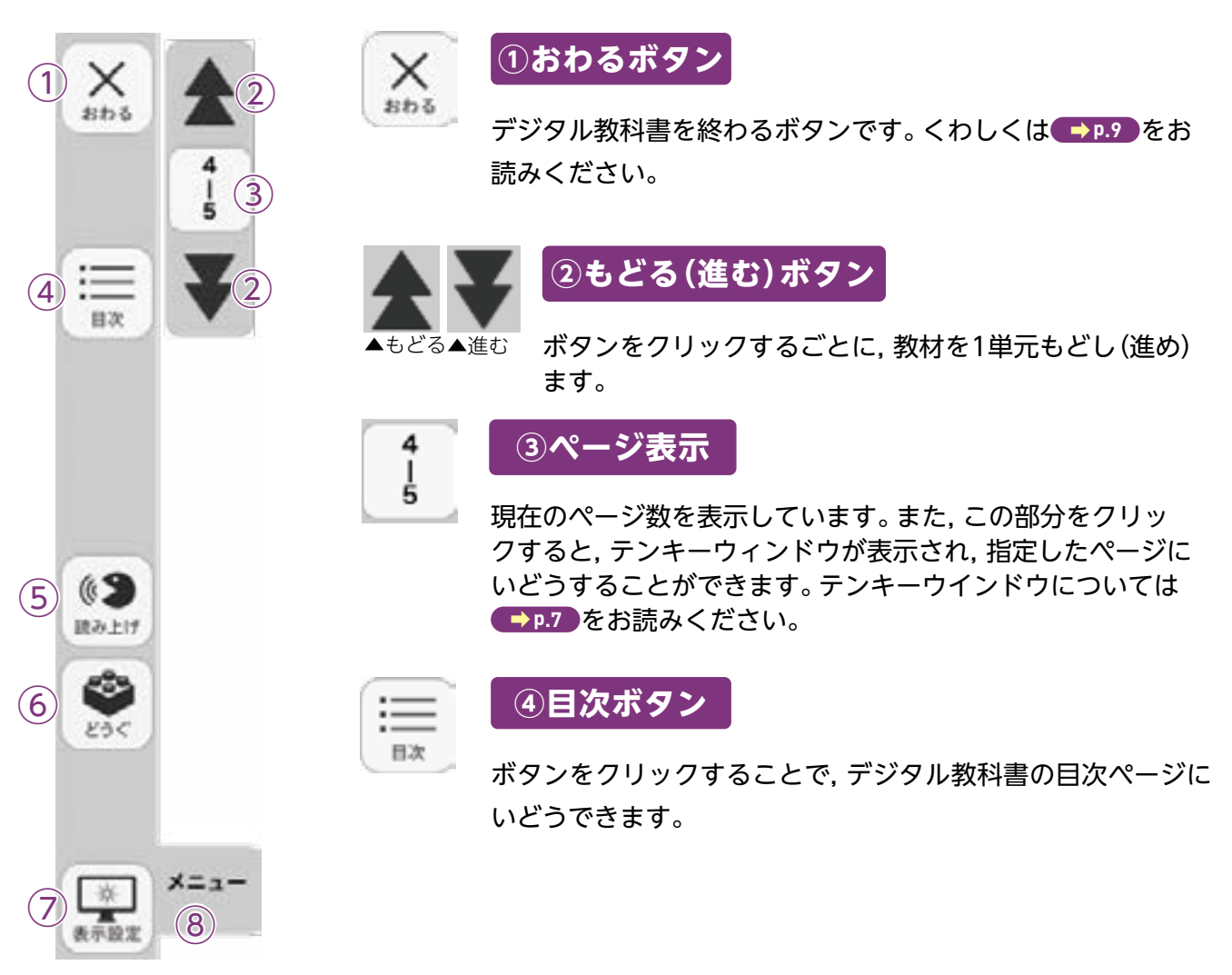

![](_page_34_Figure_0.jpeg)

©次の文:ボタンをクリックすると, 選んだ文の次の文を読みます。単元最 後の文を選んでいる時にこのボタンをクリックすると, 単元最 初の音声が再生されます。

⑥はじめから:ボタンをクリックすると,画面表示が単元の最初にいどう
 します。

⑥自動再生:クリックするとボタンが白黒反転します。再生ボタンまたは 文をクリックすることで、その部分から自動で再生されます。 音声再生中は④の再生ボタンが一時停止ボタンに変わるので、

ボタンをクリックすることで音声再生を止めることができます。

![](_page_34_Picture_5.jpeg)

▲自動再生オン

⑥音声設定:ボタンをクリックすると,音声設定ウィンドウ(下図)が表示 され,音声再生の設定を行うことができます。

![](_page_34_Figure_8.jpeg)

![](_page_35_Figure_0.jpeg)

## ひらくタブについて

v6<

通常の紙面と同様に、「ひらく」をクリックすると、ツールバー・ひらくタブが左右反対側に切りかわります。くわしくは ➡ p.28 をお読みください。

# 学習者支援の設定

![](_page_36_Picture_1.jpeg)

学習者支援タブで画面を表示中に表示設定を行う ことができます。ボタンをクリックすると,設定メ ニューを表示します。

設定メニュー

| 1)<br>ETH   | <b>ちところとち</b> だ | がうところ   | がこん   |
|-------------|-----------------|---------|-------|
| なに見て        | つかったよ。          |         |       |
| 出力          | -9 植            | 物を      | ē     |
| 2) ma       | 61873           | 1288    |       |
| 3 2 14      | ゴシック体           | 11818   | @H#IS |
| 4) 27742    | く 小さい ――        | •       |       |
| 5) n        | C.R.R.          |         |       |
| 6) (130     | 1221            |         | - 050 |
| 7) 5.11 614 | -               | 8.0     |       |
| 8)おかち書!     | -               | 8.9     |       |
| (9)         | 685             | (10) •• | 4     |

①プレビューウィンドウ:現在の設定を表示します。

②向き:文章の向きをたて書 き、よこ書きに切り かえます。

|      | ant of |                |                    |   | #(K2 # | - |   |
|------|--------|----------------|--------------------|---|--------|---|---|
|      |        | and the second | Contractory of the |   | 物を育てよう |   |   |
| 0.00 |        | -              |                    | 1 | -      |   | ĥ |

たて書きに設定した画面▶

③書体:書体を3つの中から選べます。

④文字サイズ:スライダーにある●をスライドさせることで,文
 字の大きさを変えることができます。

⑤ **色**:ボタンをクリックすると,カラーウィンドウを表示します。 各ボタンをおすことで,紙面の色が変えられます。

## ●カラーウィンドウ

![](_page_36_Picture_13.jpeg)

各ボタンをクリックすること で, あらかじめ設定された色 に変えられます。

色の部分をクリックすると, カラー登録ウィンドウが表示 され,文字色・背景色・ルビ色・ ハイライトの各色を設定でき ます。カラー登録ウィンドウ については → P.10 をお読みく ださい。

設定メニューにもどります。

設定した色を決定します。ボ タンをクリックすると,設定 メニューにもどります。

⑥行間:スライダーにある●をスライドさせることで、行間を変える

ことができます。

⑦ふりがな:ふりがなの表示・非表示を切りかえます。

- ⑧分かち書き:本ソフトウェアでは、この機能は使用できません。
- ⑨きめる:設定内容を決定します。クリックすると、紙面にもどります。

10やめる:設定をやめて紙面にもどります。

制作·発行

![](_page_37_Picture_1.jpeg)

〒114-0001 東京都北区東十条3-10-36 TEL: 03-5843-9432 URL: https://gakuto.co.jp Mail: suishin@gakuto.co.jp